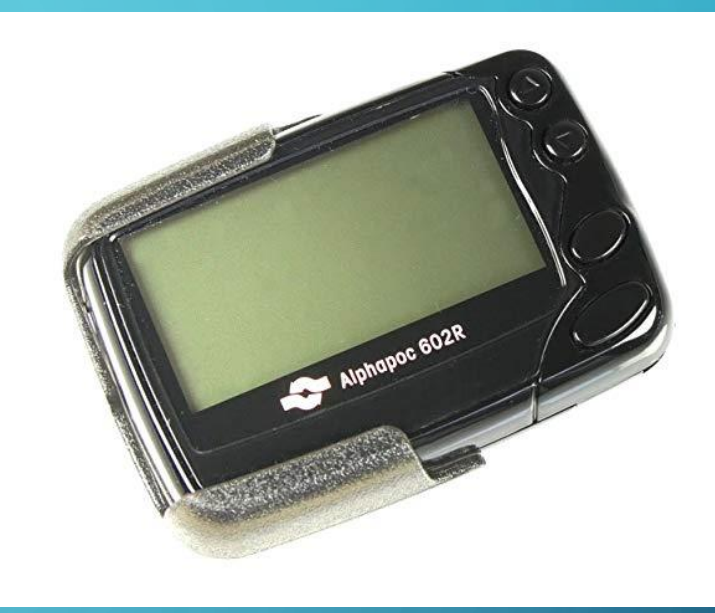

# DAPNET - POCSAG

UM SISTEMA DISTRIBUIDO DE ENVIO DE MENSAGENS DE TEXTO A NÍVEL MUNDIAL PARA USO POR RADIOAMADORES UTILIZANDO PAGERS COM PROTOCOLO POCSAG

COLIN BUCKUP N5GG/PY2CGB

AGOSTO 2018

### O INTUITO

- Estamos em 2018! Era do iPhone, iPad, iTudo no bolso!
- Porque iria me interessar por uma tecnologia de 30 anos?
  - Porque a tecnologia está disponível a baixo custo incremental para nós
  - Porque existem varias aplicações de uso específico:
    - Coordenação de pessoal em situação de catástrofe / defesa civil
    - Disseminação automática de dados coletados via API
    - Envio de mensagens ponto a ponto a nível mundial
  - Porque somos Radioamadores, portanto curiosos!
  - Porque é divertido!

### ARQUITETURA DA REDE DAPNET/POCSAG

O Sistema é composto basicamente por duas entidades:

- O cerne da rede são os DAPNET Core Nodes para gerenciamento da rede e processamento de distribuição de mensagens (Alemanha)

- Os transmissores são locais e estão distribuidos a nível mundial. Já existe uma grande área de cobertura na Europa.

O cerne é interligado via internet

Os transmissores tipicamente operam em uma frequência mundial única, na faixa de UHF: 439.987.500 Hz e utilizam o protocolo para pagers POCSAG

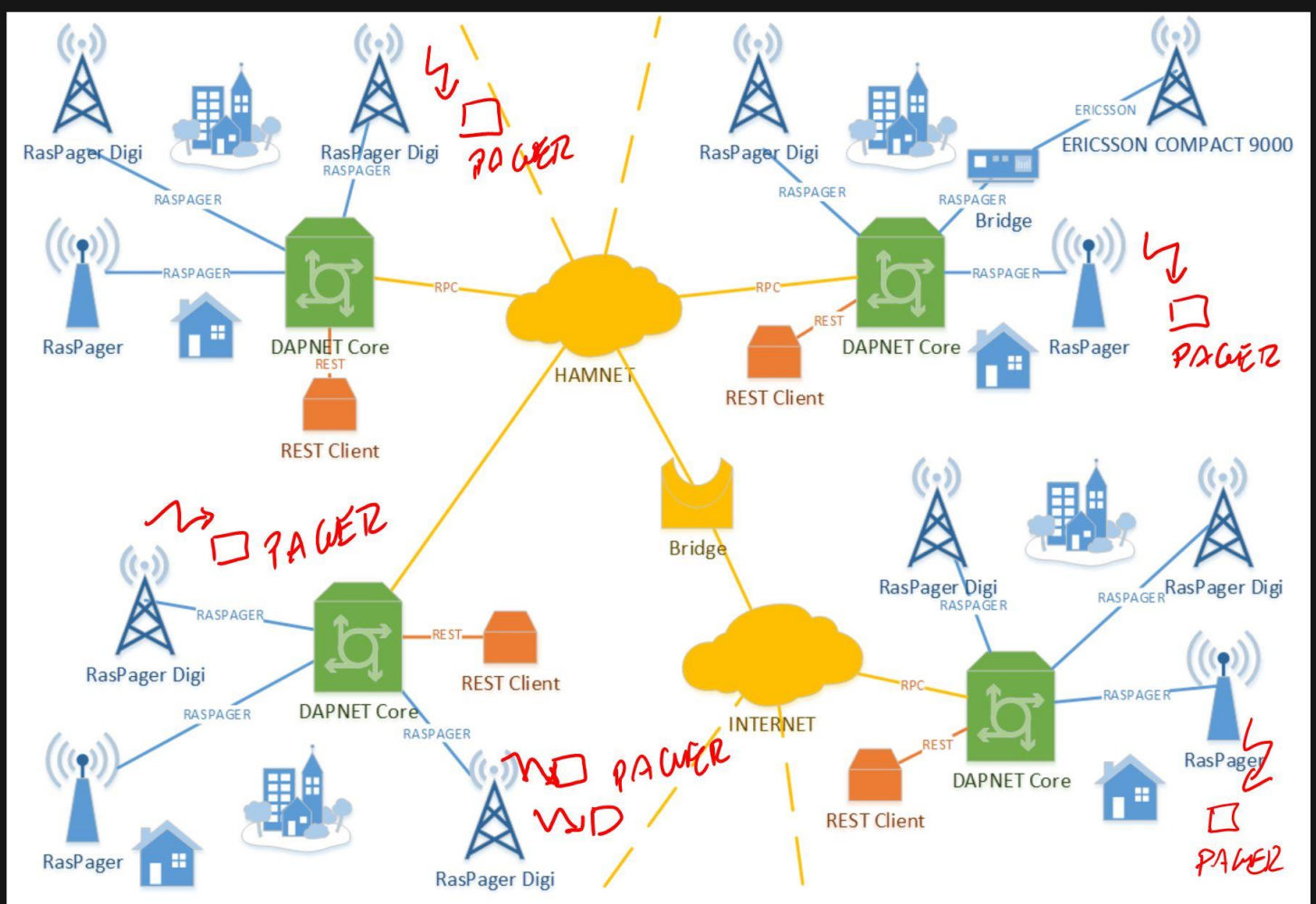

### ENVIANDO UMA MENSAGEM

Para acessar a rede e enviar uma mensagem a um determinado pager o usuário pode optar por vários métodos de acesso, citando alguns:

- · Via PC (página web da DAPNET)
- Via Smartphone Android (aplicativo DAPNET)
- Via mensagem SMS nos rádios DMR a um TG específico
- Via linha de comando no hotspot Pi-Star
- etc.

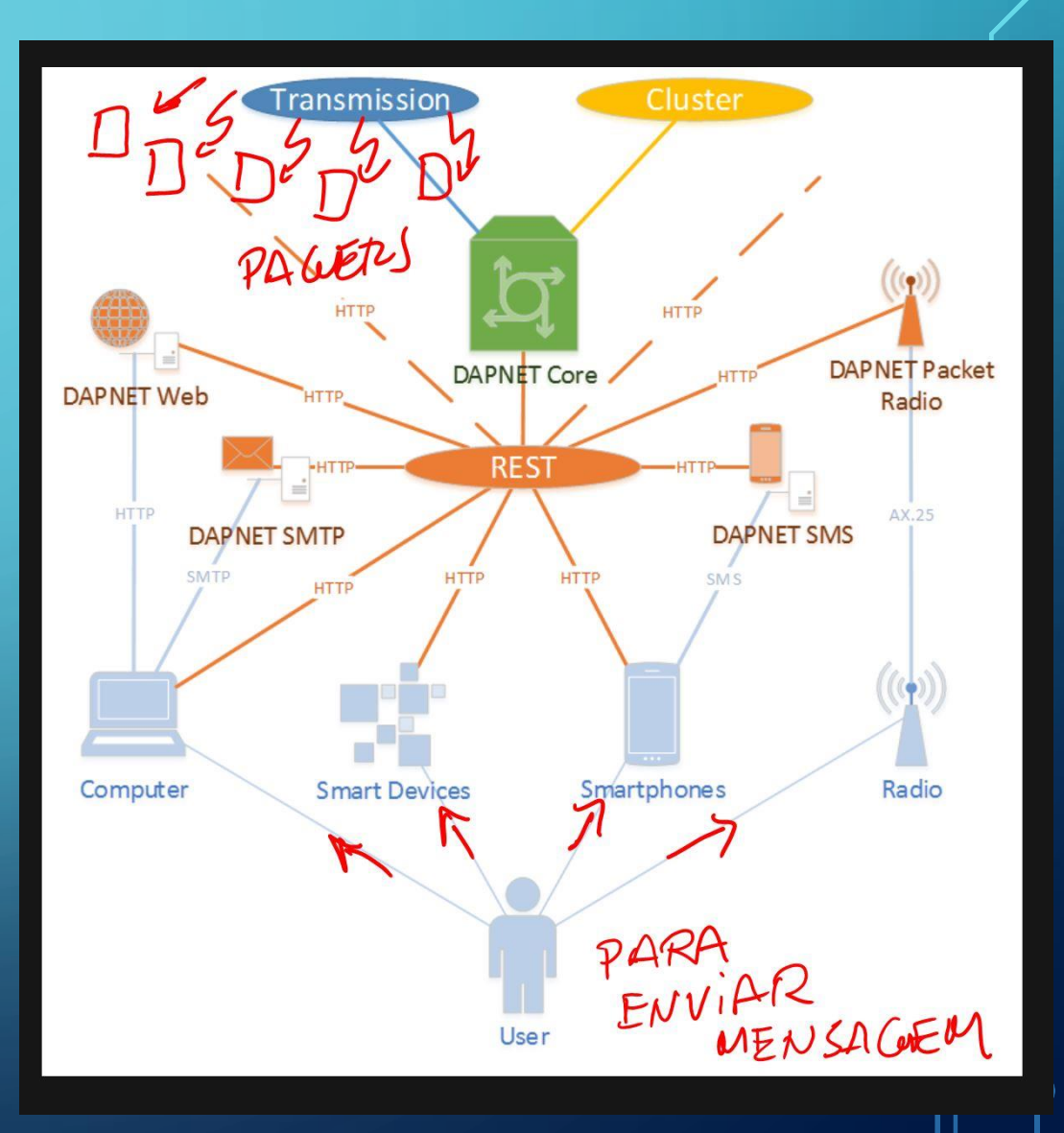

### MUITO BEM! ESTOU INTERESSADO! E AGORA?

- Para apenas ENVIAR uma mensagem para um usuário de pager na rede DAPNET, precisamos somente de um ID DMR e um rádio DMR com capacidade de enviar SMS.
- Para **RECEBER** mensagens pela rede DAPNET precisamos de:
  - ID DMR (724xxx)
  - Conta ativada na rede DAPNET (veja adiante como obter uma conta)
  - Estar sob área de cobertura de um transmissor da rede (por exemplo um hotspot pi-star)
  - Possuir um PAGER configurado OU utilizar um rádio SDR com VB-cable e o software PDW para decodificar as mensagens

### CRIANDO UMA CONTA NA REDE DAPNET

Acessar a página web de suporte da DAPNET em: <u>http://support.hampager.de</u>

#### Selecionar <mark>Open a New</mark> <mark>Ticket</mark> à direita da tela

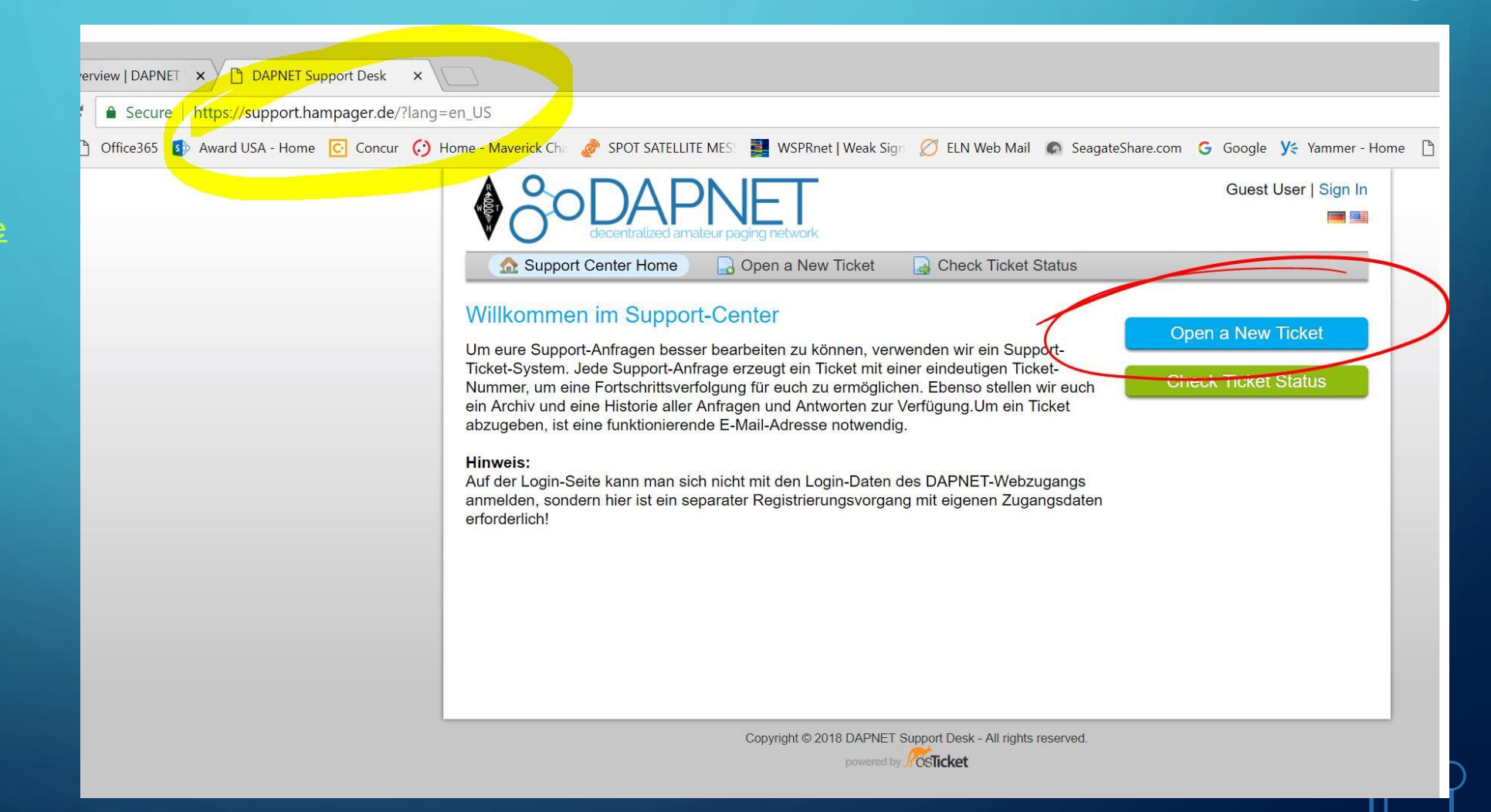

### PEDINDO ABERTURA DE CONTA NA REDE

Fornecer: email / nome / indicativo

Selecionar o tópico: NEW DAPNET ACCOUNT WITH RIC

Completar campo de mensagem conforme anexo

Continua na próxima pagina

| decentralized amateur paging network                                                                                                    |                                                              |
|----------------------------------------------------------------------------------------------------|--------------------------------------------------------------|
| 🏠 Support Center Home 🛛 🔒 Open a New Ticket 🛛 🔒 Check                                                                                                    | Ticket Status                                                |
| Open a New Ticket                                                                                                    |                                                              |
| Please fill in the form below to open a new ticket.                                                                                                    |                                                              |
| Contact Information                                                                                                    |                                                              |
| Email address *                                                                                                    |                                                              |
| meuEmail@meuDomain.com                                                                                                    |                                                              |
| Complete Name *                                                                                                    |                                                              |
|                                                                                                    |                                                              |
|                                                                                                    |                                                              |
|                                                                                                    |                                                              |
| Help Topic                                                                                                    |                                                              |
| New DAPNET Account with RIC                                                                                                    |                                                              |
|                                                                                                    |                                                              |
| Please describe your issue.                                                                                                    |                                                              |
| Voluntary consent by completing and submitting this form:<br>By completing and submitting this form you give a voluntary consent to the<br>further points to the data protection according to DSGVO read before send | e processing of your data. The entire consent and ding here. |
|                                                                                                    |                                                              |
| New DAP member                                                                                                    |                                                              |
|                                                                                                    |                                                              |
|                                                                                                    | <i></i>                                                      |
| My name is Meu Nome                                                                                                    |                                                              |
| My call is PY2XXX<br>My DMP ID is 724xxxx                                                                                                    |                                                              |
| Please add me as a new member to the DAPnet community                                                                                                    |                                                              |
|                                                                                                    |                                                              |
|                                                                                                    |                                                              |
|                                                                                                    |                                                              |
|                                                                                                    |                                                              |
| Drop files here or choose them                                                                                                    |                                                              |
| ⑦ Drop files here or choose them                                                                                                    |                                                              |

Bitte die RIC eingeben, die deinem Zugang zugeordnet werden soll

Beispiel.

### PEDINDO ABERTURA DE CONTA NA REDE - 2

#### Continuação da pagina anterior

Informar seu DMR-ID a ser utilizado, esse será transformado no RIC (Radio ID Code) para o pager. As vezes é o próprio DMR-ID, as vezes eles modificam o valor a ser usado como RIC

Validar que não somos um robô! Copiando o CAPTCHA text

Criar o Ticket de pedido de conta

Esperar alguns dias... (no meu caso demorou 5 dias para vir resposta) My name is Meu Nome My call is PY2xxx My DMR ID is <u>724xxxx</u> Please add me as a new member to the DAPnet community

Drop files here or choose them

#### New DAPNET Account with RIC

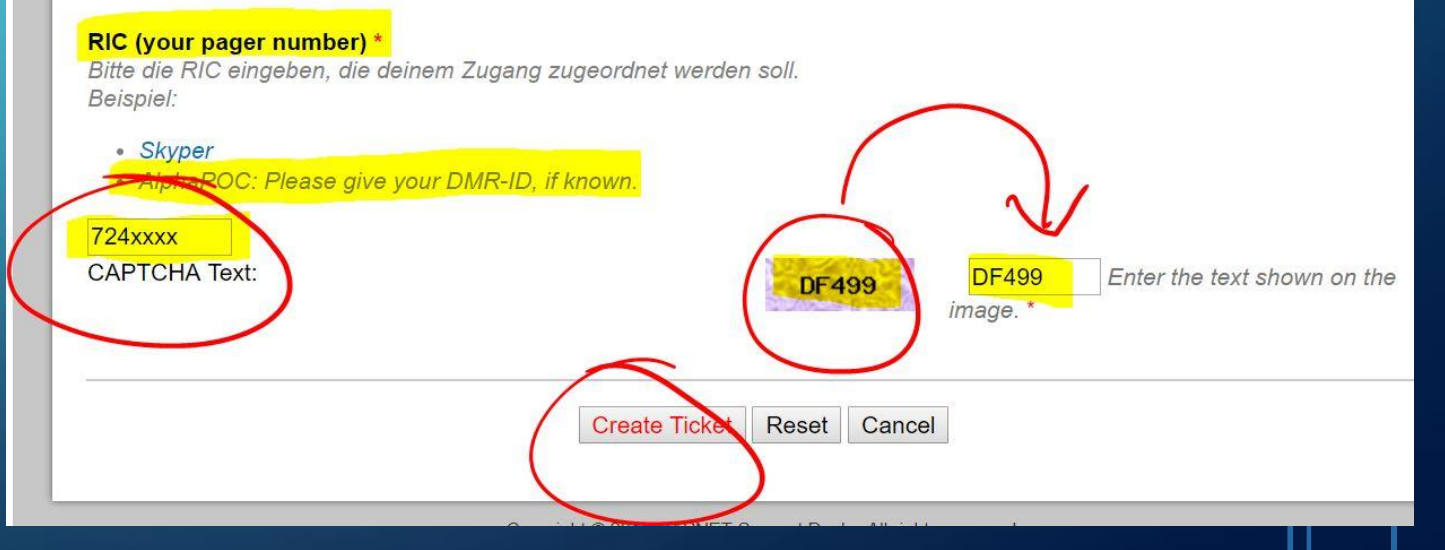

# EMAIL DE COMPROVAÇÃO DE ABERTURA DE CONTA

Se os magos da Internet cooperaram, depois de alguns dias receberemos um email informando nossa nova conta na rede DAPNET.

O password inicial é provisório e a primeira providência será criar um password próprio, logo no primeiro acesso...

Também receberemos no mesmo email o valor do RIC a ser utilizado para o pager. Esse poderá ser o próprio DMR ID que fornecemos inicialmente ou um valor derivado do mesmo. Precisaremos do RIC para decodificar mensagens via pager ou via software PDW

#### Message Previous | Next > | « Back to DAPnet Reply Reply All Forward... V Print Delete Spam Move to... ▼ More Actions... ▼ From: DAPNET Support <support@hampager.de> [Add to Address Book] To: Colin Buckup <n5gg@arrl.net> Subject: Re: New Account request [#989780] Date: Aug 1, 2018 4:32 AM Dear Colin Buckup, Dear Colin, We are happy to have another user on the DAPNET! Your account has been created. Login for https://hampager.de and the Android app is as follows: Name: n5gg SEU PASSWORD Password: 4 has been assigned to you. The personal RIC. SEURIC P/ PAGER Vv73 Johannes DAPNET-Support-Team Your DAPNET Support Desk Team, We hope this response has sufficiently answered your questions. If not, please do Reply Reply All Forward... ▼ Print Delete Spam Move to... ▼ More Actions... ▼

# ACESSO À PÁGINA WEB DA REDE DAPNET

Acessar o link da DAPNET : <u>http://hampager.de/#/</u>

À direita, selecionar <mark>GUEST</mark> e fazer o login

| e https://hampager.de/#/                                                                                                    |                                                                                                   |                 |                    |  |  |  |  |  |  |  |
|----------------------------------------------------------------------------------------------------|---------------------------------------------------------------------------------------------------|-----------------|--------------------|--|--|--|--|--|--|--|
| 😰 Award USA - Home 🖸 Concur 🟈 Home - Maverick Cha 🔌 SPOT SATELLITE MES: 🌉 WSPRnet   Weak Sign 💋 ELN Web Mail 🔊 SeagateShare.com 💪 Google ys Yammer - Home 🗋 RFsurfer - Your answe 🗋 QRSetPlus 👟 Winlink Web                                                                                                    |                                                                                                   |                 |                    |  |  |  |  |  |  |  |
| So DAPNET     Help ▼                                                                                                    |                                                                                                   |                 |                    |  |  |  |  |  |  |  |
| Login         Welcome to DAPNET Web!         The DAPNET (Decentralized Amateur Paging Network) is a network operated         by amateur radio enthusiasts. As it is used on amateur radio frequencies,         commercial use is forbidden.         If you are a licensed amateur radio operator, get your login account now. |                                                                                                   |                 |                    |  |  |  |  |  |  |  |
| Cocentralized amateur paging network                                                                                                    |                                                                                                   |                 |                    |  |  |  |  |  |  |  |
| The DAPNET                                                                                                    | Information                                                                                       | News 🥲          | Statistics 🥲       |  |  |  |  |  |  |  |
|                                                                                                    | Please apply for user / password by opening a<br>and select as Help Topic <b>New DAPNET Accou</b> | i ticket<br>nt. | Calls 622          |  |  |  |  |  |  |  |
|                                                                                                    | Take a look at the <b>DAPNET Wiki</b> .                                                           |                 | Subscribers 995    |  |  |  |  |  |  |  |
| Projects                                                                                                    | Funkrufmaster system, you can import your ad                                                      | ccount          | Rubric Content 137 |  |  |  |  |  |  |  |
| DAPNET Core     DAPNET Web                                                                                                    | + København                                                                                       | 1               | Rubrics (102)      |  |  |  |  |  |  |  |

# LOGIN

Usar o <mark>USERNAME</mark> e <mark>PASSWORD</mark> fornecidos no email que recebemos da DAPNET

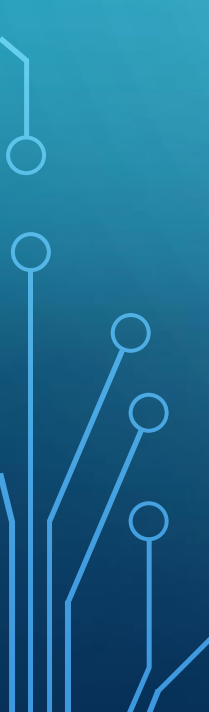

| Award USA - Home Concur Concur |                               |                                           |                     |                |                  | ()       |    |
|----------------------------------------------------------------------------------------------------|-------------------------------|-------------------------------------------|---------------------|----------------|------------------|----------|----|
| BODAPNET Help +<br>Login<br>Username<br>Password<br>Submit                                                                                                    | Award USA - Home 🖸 Concur 😥   | Home - Maverick Cha 🧔 SPOT SATELLITE MES: | WSPRnet   Weak Sign | 💋 ELN Web Mail | SeagateShare.com | G Google | y≑ |
| Login<br>Login<br>Username<br>Password<br>Submit                                                                                                    | O DAPNET Help                 | 0 🔻                                       |                     |                |                  |          |    |
| Login<br>Username<br>Password<br>Submit                                                                                                    | Login                         |                                           |                     |                |                  |          |    |
|                                                                                                    | Login<br>Username<br>Password | meu_username<br>                          |                     |                |                  |          |    |

Support us: GitHub RWTH Amateur Radio

Contact us: Twitter Facebook Contact Impress Privacy

Versions: Core: 1.1.3.11 / Web: 2.2.8 (dbfdd36) / Check

## BEMVINDO À DAPNET!!!

#### Essa é a tela principal da DAPNET

Primeira providência é TROCAR o password que recebemos via email.

Clicar no nosso indicativo no canto superior direito e selecionar SETTINGS

UniPager

#### https://hampager.de/#/ 🚯 Award USA - Home 🖸 Concur 🕜 Home - Maverick Cha 🥒 SPOT SATELLITE MES 🧱 WSPRnet | Weak Sign 🧭 ELN Web Mail 🔊 SeagateShare.com 🔓 Google 🌿 Yammer - Home 🏲 RFsurfer - Your answa 🖺 QRSS Plus 🛸 SODAPNET Help 👻 Calls Subscribers Rubrics 👻 Transmitters 👻 Nodes Users English Welcome to DAPNET Web! The DAPNET (Decentralized Amateur Paging Network) is a network operated by amateur radio enthusiasts. As it is used on amateur radio frequencies, commercial use is forbidden. If you are a licensed amateur radio operator, get your login account now. . . . . . . . . . The DAPNET Information Statistics 📿 News 📿 Please apply for user / password by opening a ticket Calls 621 and select as Help Topic New DAPNET Account. **♦** <sup>o</sup> OAPNET Subscribers 995 Take a look at the DAPNET Wiki. If you were already registered in the old Funkrufmaster system, you can import your account **Rubric Content** 133 Projects here. 102 DAPNET Core Rubrics DAPNET Web DAPNET App 287 / 654 Transmitters Nodes 7/10 DAPNET Proxy

Users

1212

### MUDANÇA DE SENHA

GitHub

**RWTH Amateur Radio** 

Escolher nova SENHA e clicar em SUBMIT

ANOTAR e <mark>GUARDAR</mark> BEM a nova senha...

Agora estamos cadastrados e prontos para usarmos a rede DAPNET!

| <sup>o</sup> odapnet | Calls   | Subscribers       | Rubrics 👻          | Transmitters 👻                | Nodes         | Users       | Help 👻 |     |                                          |
|----------------------|---------|-------------------|--------------------|-------------------------------|---------------|-------------|--------|-----|------------------------------------------|
| Users                |         |                   |                    |                               |               |             |        |     |                                          |
| Edit User            |         |                   |                    |                               |               |             |        |     | Informatio                               |
|                      | Name    | n5gg              |                    |                               |               |             |        |     | This table shows the detail information. |
|                      |         | Changing this nan | ne will create a d | luplication and <i>not</i> ch | hange the ele | ment's name | k      |     |                                          |
| Pa                   | assword | ESCOL             | HER                | NOV                           | O P           | ASSI        | NORD   | ø B | C                                        |
|                      | Email   | n5gg@arrl.net     |                    |                               |               |             |        |     |                                          |
|                      |         | Submit Abo        | rt                 |                               |               |             |        |     |                                          |
| Support us:          |         |                   |                    |                               |               |             |        |     |                                          |

### ONDE ENCONTRO AJUDA?

Na tela principal clicar HELP e em seguida DOCUMENTATION, que nos mostra a página wiki da DAPNET

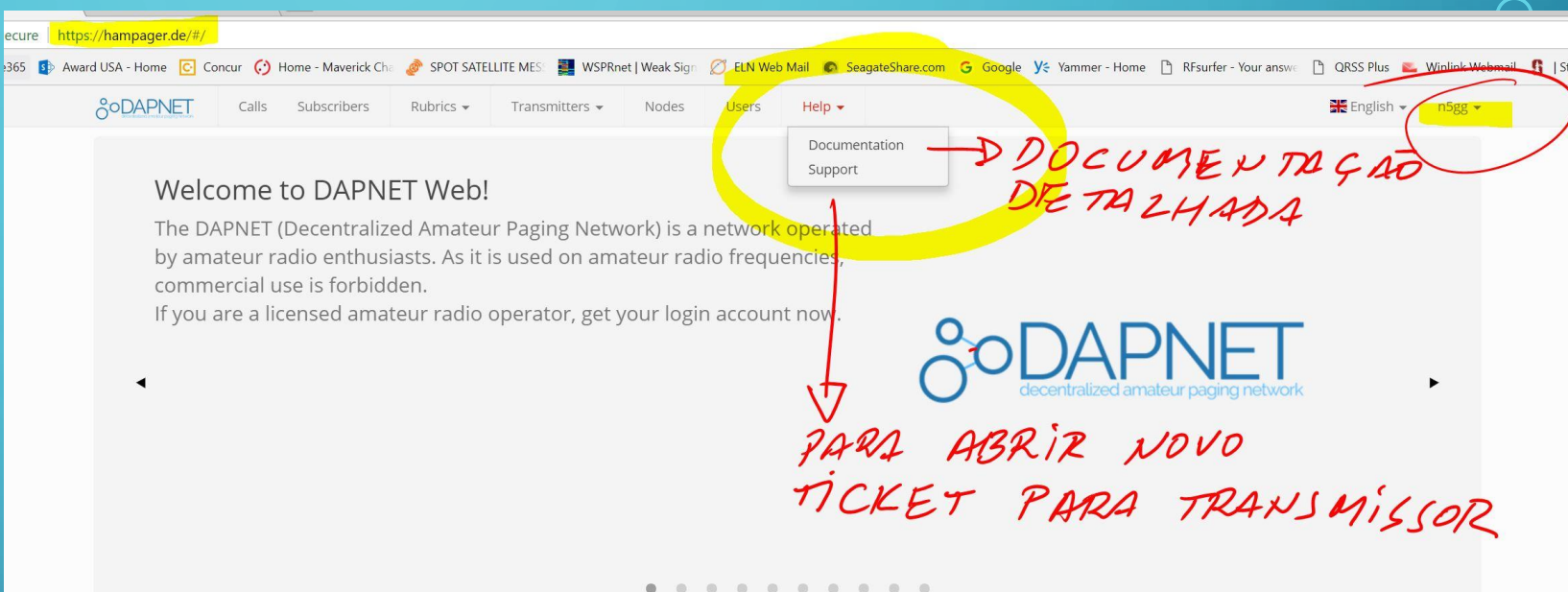

News 😂

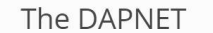

DAPNET Core
DAPNET Web
DAPNET App

DAPNET ProxyUniPager

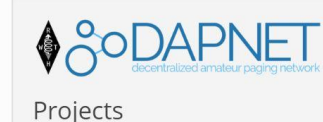

#### Information

Please apply for user / password by opening a ticket and select as Help Topic **New DAPNET Account**.

Take a look at the DAPNET Wiki. If you were already registered in the old Funkrufmaster system, you can import your account here

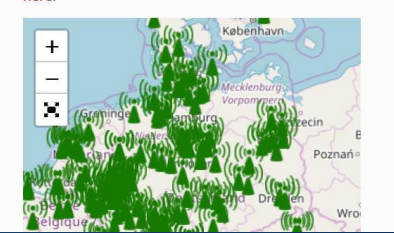

Statistics 🥲

| Calls          | 620       |
|----------------|-----------|
| Subscribers    | 995       |
| Rubric Content | 134       |
| Rubrics        | 102       |
| Transmitters   | 286 / 654 |
| Nodes          | 7/10      |
| Users          | 1212      |
|                |           |

### WIKI DA DAPNET

A página anterior nos trouxe a este wiki, porém o mesmo também pode ser acessado diretamente pelo link: <u>http://hampager.de/dokuwiki/doku.php</u>

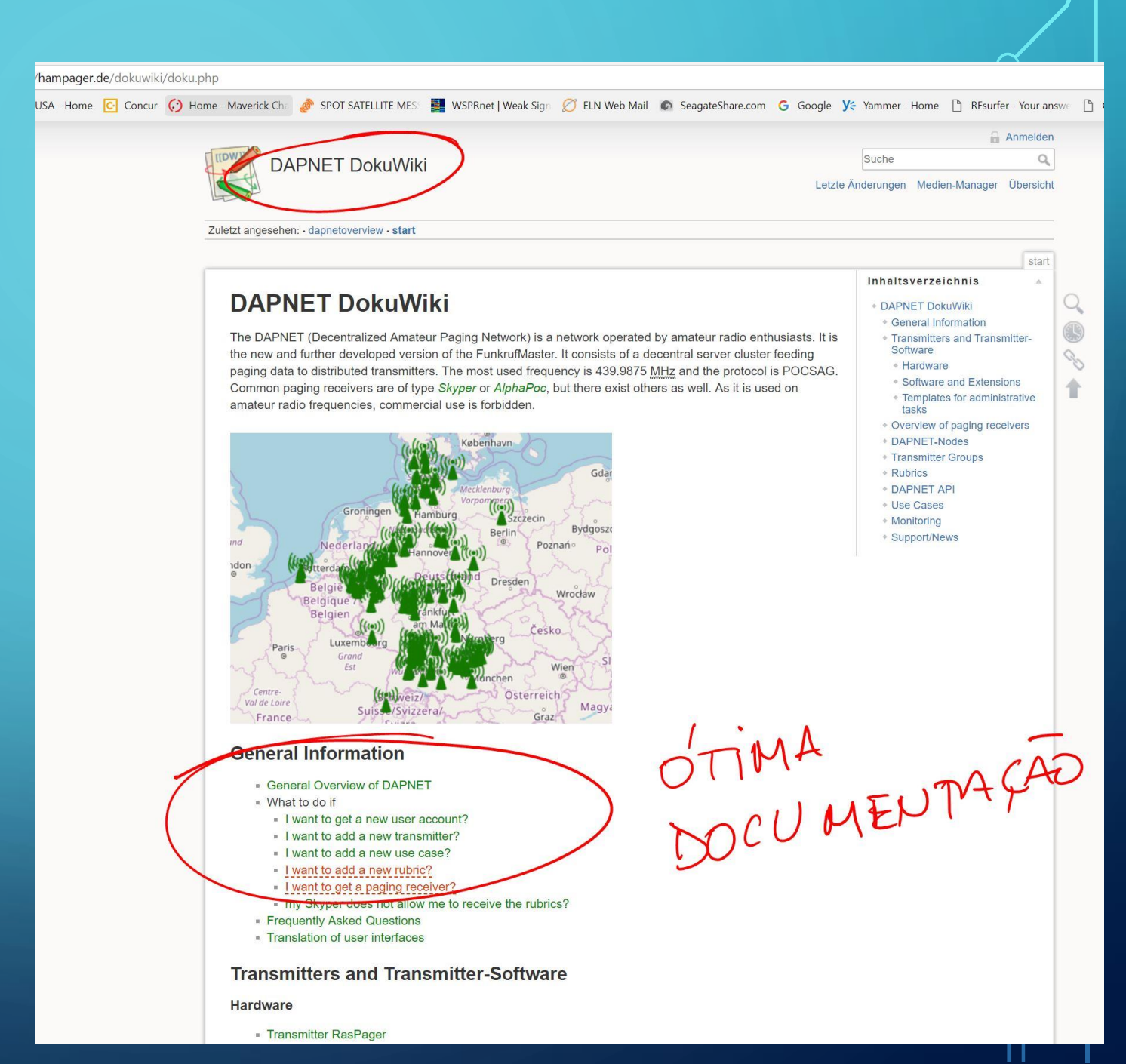

### CHECANDO USUÁRIOS

Na página principal selecione USERS e digite o seu indicativo, o banco de dados começa a mostrar todos os indicativos contendo o texto digitado, no meu caso começa a mostrar todos os indicativos que contêm N5...

À direita vemos que temos opção de edição para o nosso indicativo.

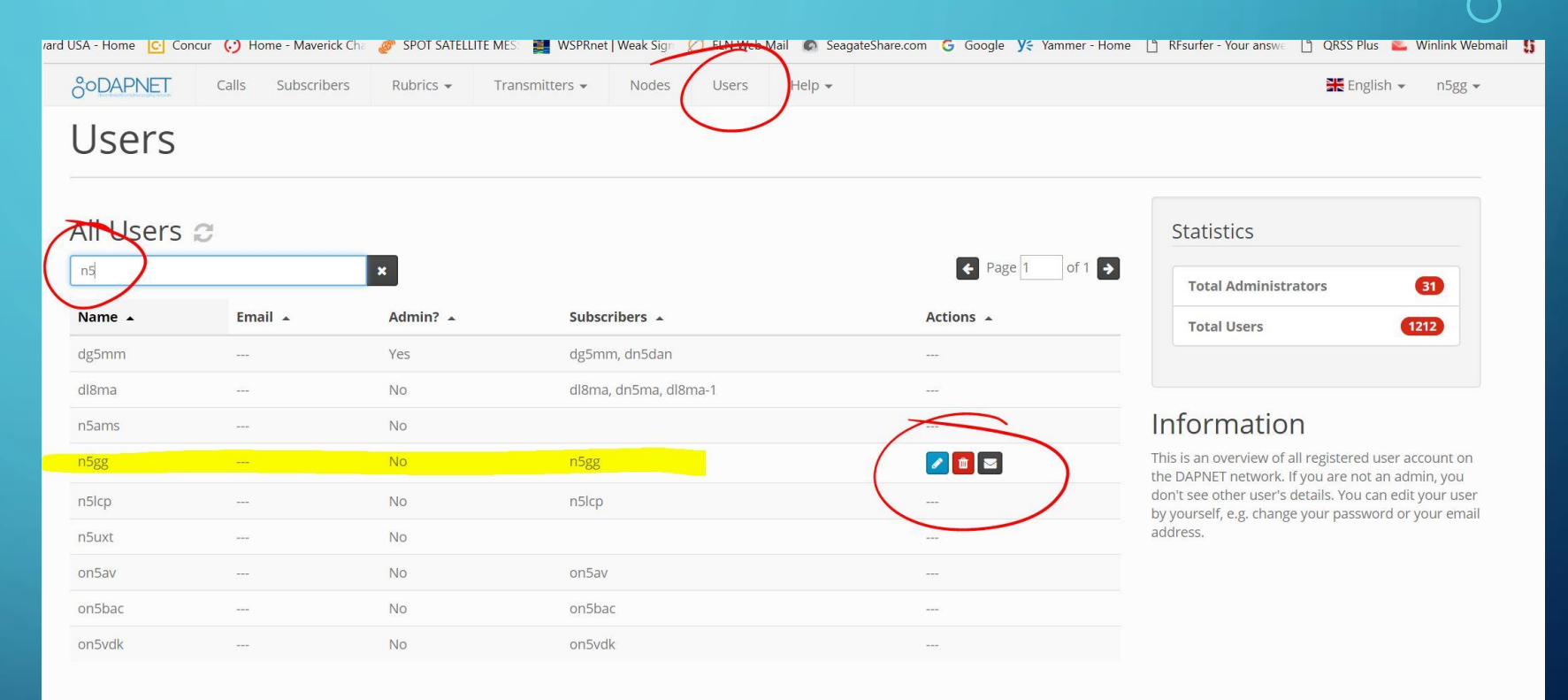

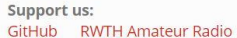

Contact us: Twitter Facebook Contact Impress Privacy

Versions: Core: 1.1.3.11 / Web: 2.2.8 (dbfdd36) / Check

### CHECANDO O MAPA DE ÁREA

Selecionar <mark>TRANSMITTERS</mark> e <mark>MAP</mark> para mostrar o mapa da área

Expandir para área de interesse.

Em SETTINGS, de-selecionar as duas opções marcadas, para também ver transmissores cadastrados desligados e transmissores "pessoais" tipo hotspot.

Clicando em um transmissor específico, detalhes do mesmo são mostrados.

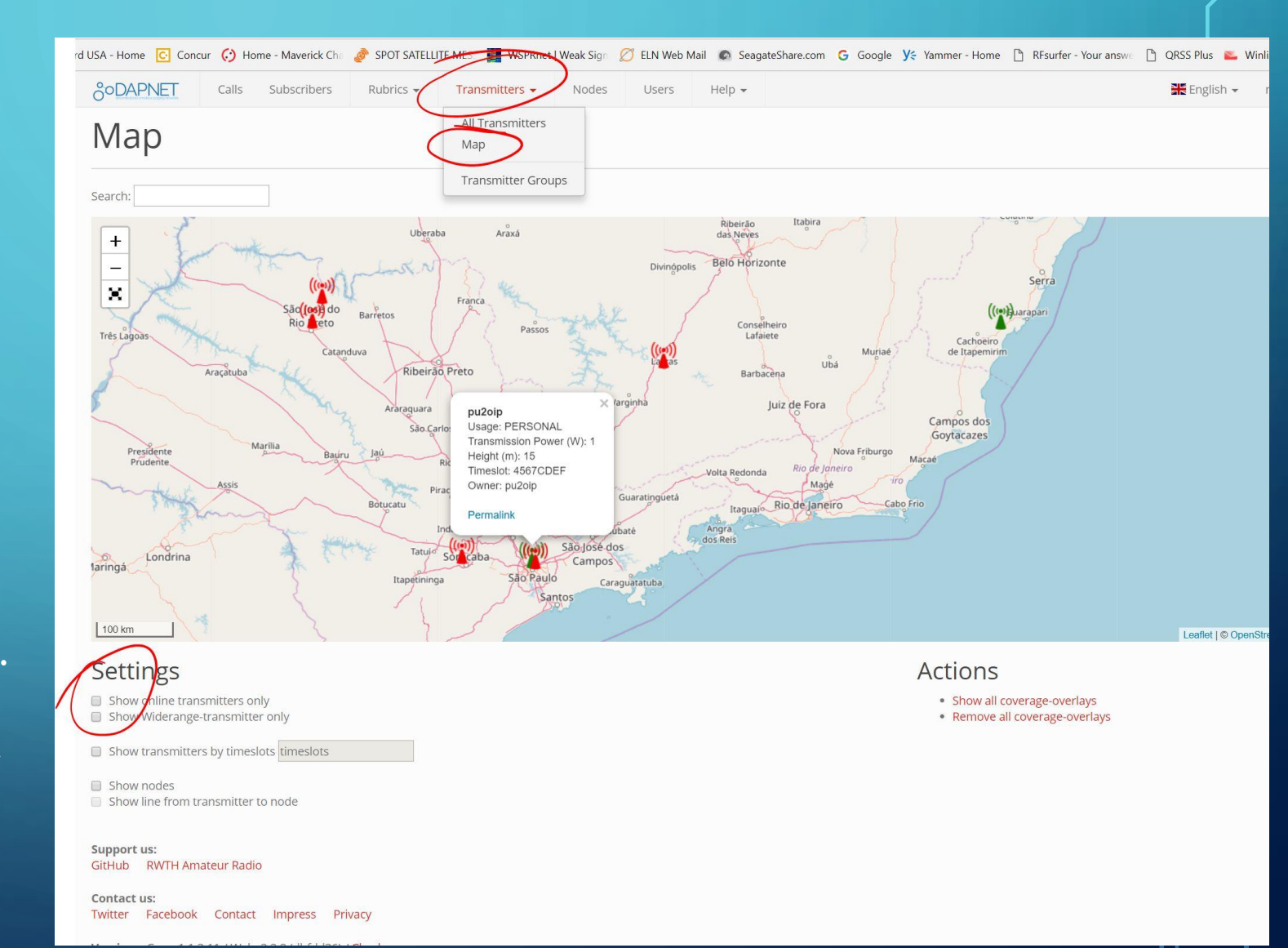

### OK, E AGORA?

- Agora somos membros da rede DAPNET, o que significa que podemos receber mensagens de pager se estivermos em área de cobertura da rede.
- Problema #1: Ainda não temos um PAGER...
- Problema #2: A não ser que sejamos vizinhos de algum radioamador que tenha uma estação POCSAG operando ou vivermos em área com cobertura de uma transmissor POCSAG de longo alcance, a chance é grande de NÃO TERMOS COBERTURA!!!

### SOLUCIONANDO PROBLEMA #1 - PAGER

eBay é uma solução: Modelo: POCSAG pager GP2009N Fornecedor: witoptech Esse pager é a versão Chinesa do AlphaPOC 602R, muito popular, mas um pouco mais caro.

A outra solução é utilizar um rádio SDR sintonizado em 439.987.500 FM Narrow Band e conectar o áudio via VB-cable ao software para decodificação de POCSAG PDW. A versão mais atual que encontrei do PDW é a 3.12

Se o radio SDR está disponível, essa solução é a mais barata, já que não se precisa investir em um pager para monitorar mensagens... Talvez seja a solução ideal para brincar um pouco antes de encomendar um pager da China...

#### ebay

#### Thanks Colin, your order is confirmed!

We'll let you know when your order is on the way. In the meantime, you can finish creating your account - you've got only one step left.

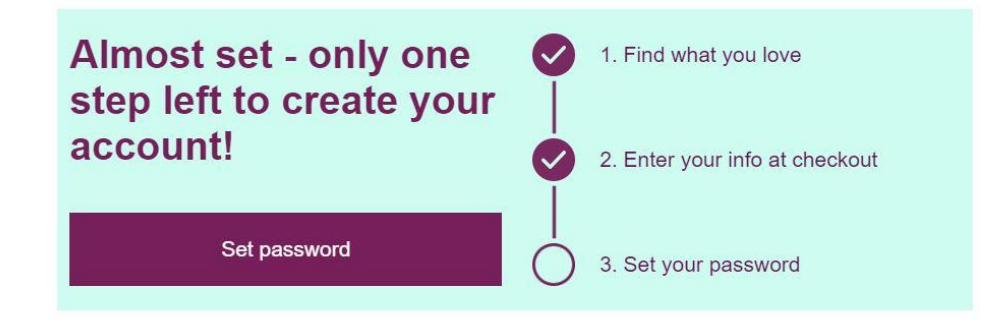

#### Programmable Alphanumeric Pager Alpha Beeper POCSAG Pager Receiver GP2009N

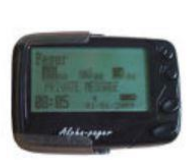

Item price: \$65.00 Item ID: 253527943546 Seller: <u>witoptech (7)</u>

View order details  $\rightarrow$ 

ebay MONEY BACK GUARANTEE

### EM TEMPO... CONFIGURAÇÃO DO PAGER PELO VENDEDOR

#### witoptech:

Dear Colin Buckup,

Each customer needs its own specific frequency to buy pager during the frequency range.

So please advice the specific frequency of the pager you need during the frequency range, we need your confirmation soon.

Hope hear from you soon, thank you.

grace(witoptech)

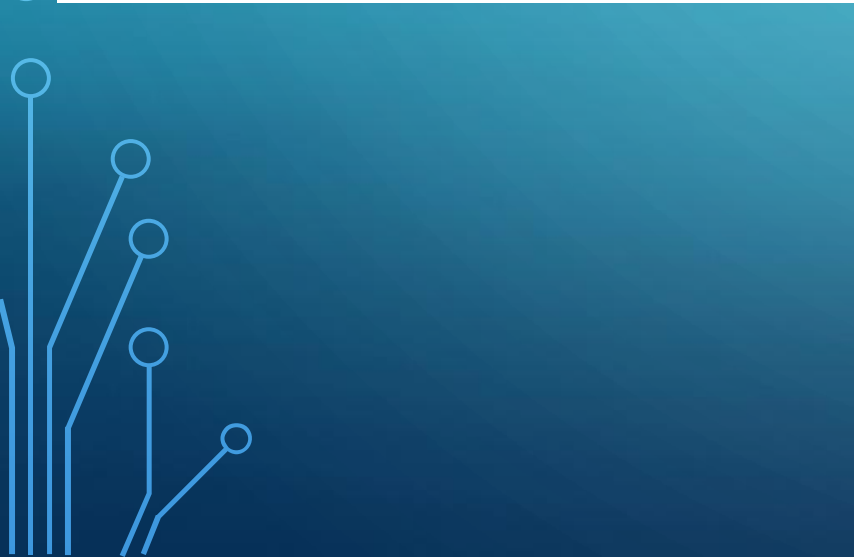

Hi Grace,

Thank you, I thought my initial notes had made it with the original request, but I guess not... Anyhow, here it goes again:

DA DAPNET

FREQUENCY: 439.987.500 CAPcode/RIC:

Thank you Colin Lembrar de fornecer os dados abaixo na hora da aquisição do pager

### SOLUCIONANDO O PROBLEMA #2 - COBERTURA

- Esse problema se divide em duas partes:
  - 1- Requisitar ativação de TRANSMISSOR junto a DAPNET
  - 2- Configurar um hotspot rodando pi-star para operar também em modo POCSAG
- É claro que o transmissor não precisa estar limitado a um hotspot de baixa potência!
   Pode ser um sistema de muito maior porte, por exemplo um transmissor de maior potência com antena em torre com bom posicionamento para dar cobertura a uma grande área metropolitana!
- Para facilitar o entendimento nos focaremos neste tutorial na solução "pessoal" com hotspot, mas esperamos que no futuro alguns radioamadores se interessem em montar sistemas de cobertura mais ampla.

### PEDINDO ATIVAÇÃO DE TRANSMISSOR NA DAPNET

#### cure https://hampager.de/#/

Na tela principal selecionar HELP e a seguir selecionar SUPPORT

Isso nos levará novamente à página de suporte para abrirmos o ticket para ativarmos o transmissor na rede

365 🚯 Award USA - Home 🖸 Concur 🙆 Home - Maverick Cha 🧔 SPOT SATELLITE MES 📲 WSPRnet | Weak Sign 🧭 ELN Web Mail 🔊 SeagateShare.com 💪 Google 🛛 Ye Yammer - Home 🌓 RFsurfer - Your answe 🗈 QRSS Plus 🔊 Help -Rubrics -DE TAZHADA Documentation Support Welcome to DAPNET Web! The DAPNET (Decentralized Amateur Paging Network) is a network operated by amateur radio enthusiasts. As it is used on amateur radio frequencies commercial use is forbidden. If you are a licensed amateur radio operator, get your login account now PARA ABRIZ NOVO TICKET PARA TRANSMISSOR . . . . . . . .

News C

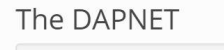

Projects

DAPNET Core

 DAPNET Web DAPNET Apr

DAPNET Proxv

UniPager

**♦** <sup>o</sup> OAPNET

#### Information

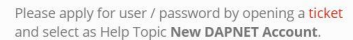

Take a look at the DAPNET Wiki If you were already registered in the old Funkrufmaster system, you can import your account here

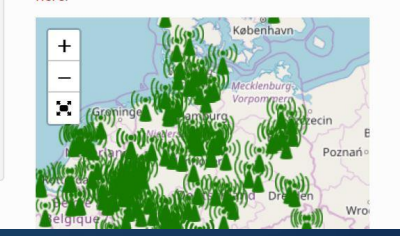

Statistics 🤁

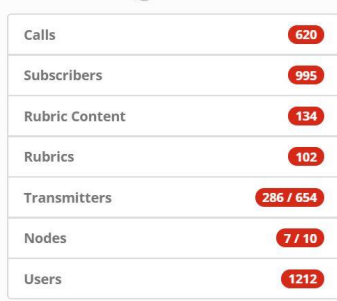

### TICKET PARA ATIVAÇÃO DE TRANSMISSOR

| Support Center Home     Open a New Ticket   ease fill in the form below to open a new ticket.   ontact Information   mail address * eu nome aqui   allaign   applete Name * eu nome aqui   allaign   2propic   tew DAPNET Transmitter   **  cket Details ease describe your issue. buttary consent by completing and submitting this form: • completing and submitting this form you give a voluntary consent to the processing of your data. The entire consent and there points to the data protection according to DSGVO read before sending here. • • • • • • • • • • • • • • • • • • •                                                                                                    |                                                                                                    | Guest User   Sign In                                 |
|----------------------------------------------------------------------------------------------------|----------------------------------------------------------------------------------------------------|------------------------------------------------------|
| ease fill in the form below to open a new ticket.   ease fill in the form below to open a new ticket. enderse fill in the form below to open a new ticket.   enderse fill in the form below to open a new ticket.   enderse fill in the form below to open a new ticket.   enderse fill in the form below to open a new ticket.   enderse fill in the form below to open a new ticket.   enderse fill in the form below to open a new ticket.   omplete Name * enderse fill in the form source of the processing of your data. The entire consent and there points to the data protection according to DSGVO read before sending here. nort Description * enderse fill in the data a new transmitter to the DAPnet network D prop files here or choose them ease give the following information about your new transmitter                                                                                                    | ☆ Support Center Home 🕞 Open a New Ticket                                                                                                    | Gereck Ticket Status                                 |
| ease fill in the form below to open a new ticket.  ontact Information  mail address * eu email aqui  omplete Name * eu nome aqui  allaigin  22000  2310  2410  240  2500  250  250  250  250  250  2                                                                                                    | Open a New Ticket                                                                                                    |                                                      |
| ontact Information mail address * ever email aqui complete Name * ever nome aqui alisign v2xxx alistion v2xxx alistion v2xxxx alistion v2xxxx alistion v2xxxx | lease fill in the form below to open a new ticket.                                                                                                    |                                                      |
| mail address *   eue mail aqui   omplete Name *   eu nome aqui   allsign   (2xxx)   elp Topic lew DAPNET Transmitter * * cket Details ease describe your issue. churtary consent by completing and submitting this form: / completing and submitting this form you give a voluntary consent to the processing of your data. The entire consent and rther points to the data protection according to DSGVO read before sending here. nort Description *                                                                                                    | Contact Information                                                                                                    |                                                      |
| eue ome aqui         allsign         g2xxx         elp Topic         lew DAPNET Transmitter         *         cket Details         ease describe your issue.         Juntary consent by completing and submitting this form:         / completing and submitting this form you give a voluntary consent to the processing of your data. The entire consent and there points to the data protection according to DSGVO read before sending here.         nort Description *         (would like to add a new transmitter to the DAPnet network         ② Drop files here or choose them         ease give the following information about your new transmitter                                                                                                    | mail address *                                                                                                    |                                                      |
| <pre>orppeter Name =</pre>                                                                                                    |                                                                                                    |                                                      |
| allsign   y2xxx   elp Topic lew DAPNET Transmitter   * Icket Details ease describe your issue. buttary consent by completing and submitting this form: / completing and submitting this form you give a voluntary consent to the processing of your data. The entire consent and rther points to the data protection according to DSGVO read before sending here. Nort Description * > 1 B I U S IE E = E I I III III S IIII S IIII S IIIIIIIII                                                                                                    | neu nome aqui                                                                                                    |                                                      |
| sev Transmitter  sev Transmitter                                                                                                    | Callsign                                                                                                    |                                                      |
| elp Topic   lew DAPNET Transmitter   * * icket Details ease describe your issue. >>>>>>>>>>>>>>>>>>>>>>>>>>>>>>>>                                                                                                    | y2xxx                                                                                                    |                                                      |
| lew DAPNET Transmitter       *         icket Details       ease describe your issue.         outnary consent by completing and submitting this form:       your consent to the processing of your data. The entire consent and rther points to the data protection according to DSGVO read before sending here.         nort Description *                                                                                                    | lelp Topic                                                                                                    |                                                      |
| Incket Details         ease describe your issue.         Soluntary consent by completing and submitting this form:         y completing and submitting this form you give a voluntary consent to the processing of your data. The entire consent and there points to the data protection according to DSGVO read before sending here.         nort Description *         Image: Solution of the solution of the solution of                                                                                                    | New DAPNET Transmitter                                                                                                    |                                                      |
| A ¶ B I U S II II S III III S III III S III III                                                                                                    | Inther points to the data protection according to DSGVO re                                                                                                    | ead before sending here.                             |
| I would like to add a new transmitter to the DAPnet network         I would like to add a new transmitter to the DAPnet network         I would like to add a new transmitter to the DAPnet network         I would like to add a new transmitter         I would like to add a new transmitter         I would like to add a new transmitter                                                                                                    |                                                                                                    |                                                      |
| <ul> <li>Drop files here or choose them</li> <li>w Transmitter</li> <li>ease give the following information about your new transmitter</li> </ul>                                                                                                    | <> ¶ B I U 5 1≣ 1≡ 7≡ 7⊒ M                                                                                                    |                                                      |
| <ul> <li>Drop files here or choose them</li> <li>w Transmitter</li> <li>ease give the following information about your new transmitter</li> </ul>                                                                                                    | <> ¶ B I U S :≡ :≡ र≡ ा≡ I                                                                                                    | D ⊞ ⇔ ╤ — â                                          |
| <ul> <li>Drop files here or choose them</li> <li>w Transmitter</li> <li>ease give the following information about your new transmitter</li> </ul>                                                                                                    | <> ¶ B I U S := := = = = •                                                                                                    | ] <b>⊡ ⊞ ⇔ ╤ —</b> 👜                                 |
| Drop files here or choose them      ew Transmitter ease give the following information about your new transmitter                                                                                                    | <> ¶ B I U S :≡ :≡ 元 F≡ III                                                                                                    | ם ב ב ב ב ב ב ב ב ב ב ב ב ב ב ב ב ב ב ב              |
| ew Transmitter<br>ease give the following information about your new transmitter                                                                                                    | <> ¶ B I U S :≡ :≡ 元 元                                                                                                    | 〕 E ⊞ ⇔ ╤ — 👜                                        |
| ew Transmitter<br>ease give the following information about your new transmitter                                                                                                    | Solution of the second second seco | ] <b>⊡ ⊞ ⇔ ≓ —                                  </b> |
| ease give the following information about your new transmitter                                                                                                    | <> ¶ B I U S := := = = = • • • • • • • • • • • • • •                                                                                                    | 2                                                    |
|                                                                                                    | <>      B I U S := := = =      I would like to add a new transmitter to the <u>DAPnet</u> netwo     O Drop files here or choose them  lew Transmitter                                                                                                    | i I I III ∞ 〒 — 🔟                                    |

### TICKET PARA ATIVAÇÃO DE TRANSMISSOR

#### Continuação:

Indicativo: Usar o seu indicativo

Indicativo do Transmissor: usar o mesmo do seu, ou outro se for por exemplo para uma repetidora. No meu caso específico, tenho dois hotspots, um deles usa o meu indicativo N5GG o outro usa N5GG1 para diferenciá-lo

Se for hotspot, marcar PERSONAL com potência reduzida, por exemplo 10mW

Indicativo dos sysops: listar todos os sysops para esse transmissor POCSAG. No caso de hotspot deve ser somente o indicativo pessoal.

| ha 🥏 SPOT                                                          | SATELLITE MES                                                         | WSPRnet   Weak Sig                                  | gn 🖉 ELN W                     | /eb Mail 🛛 🔊 Seag                                 | gateShare.com 🤇  | Google <b>y</b> e | Yammer - Home                         | RF.   |
|--------------------------------------------------------------------|-----------------------------------------------------------------------|-----------------------------------------------------|--------------------------------|---------------------------------------------------|------------------|-------------------|---------------------------------------|-------|
| Drop file                                                          | es here or choose                                                     | hem                                                 | $\mathbf{V}$                   |                                                   |                  |                   |                                       |       |
| New Tran<br>Please give                                            | smitter<br>the following inform                                       | nation about your                                   | new transmit                   | ter                                               |                  |                   |                                       |       |
| Your Callsi<br>Should be a<br>py2xxx                               | gn *<br>aan already register                                          | ed username on t                                    | the DAPNET.                    |                                                   |                  |                   |                                       |       |
| Callsign of<br>py2zzz<br>Latitude *<br>Use negativ<br>51.123456    | the transmitter *                                                     | , positive number                                   | or for North.                  | OUTPH                                             | 2/0<br>7/0       | CATU              | 111                                   |       |
| Longitude<br>Use negativ<br>6.123456                               | (E/W) *<br>re yumber for West                                         | positive number                                     | for East                       |                                                   |                  |                   |                                       |       |
| Transmitte<br>To distingui<br>please sele<br>Personal              | r Type *<br>sh between person<br>ct the type of your t                | al transmitters like<br>ransmitter.                 | e RasPager a                   | nd widerange tra                                  | ansmitters for a | coverage area     | more than 1 kn                        | 7,    |
| Antenna Ty<br>Omni                                                 | vpe *                                                                 |                                                     |                                |                                                   |                  |                   |                                       |       |
| Main radiati<br>If your anter<br>(in German<br>0                   | on direction of the<br>nna type is <b>not</b> om<br>"rechtweisend Nor | antenna<br>nidirecitional, plea<br>d").             | se enter the a                 | antenna main be                                   | am direction in  | degrees accon     | ding to "True No                      | orth" |
| Transmitte<br>Please state<br>0.01                                 | r output power *                                                      |                                                     | 1s. P/                         | HOT                                               | 5701             | -                 |                                       |       |
| Antenna he<br>Enter the ar<br>2                                    | eight above groun<br>Intenna elevation ov                             | <b>d *</b><br>er ground; NOT o                      | ver NN (!) in                  | meters.                                           |                  |                   |                                       |       |
| Antenna ga<br>Enter the ai<br>dBi (dBi: Ga<br>2.15                 | ain in dBi includin<br>ntenna gain in the r<br>ain over isotropic ra  | g cable losses *<br>nain lobe directior<br>diator). | for direction                  | al antennas and                                   | the average ga   | in for omnidired  | ctional antenna:                      | s in  |
| Callsign of<br>Please fill ir<br>above. If so<br>py2xxx<br>SAPTCHA | Owner(s) *<br>the callsigns of th<br>preral owners are of<br>Text:    | e desired owners<br>lesired, write the<br>OP P/     | of this transm<br>allsigns com | nitter. If it's just yo<br>ma-seperated.<br>EC6FB | EC6FB            | me callsign as i  | in the first field<br>ext shown on th | ne    |
|                                                                    |                                                                       | 7                                                   | Create Ticket                  | Reset Car                                         | icel             |                   |                                       |       |
|                                                                    |                                                                       |                                                     |                                | 1                                                 | 10               | 117)              |                                       |       |

### EMAIL DE COMPROVAÇÃO DE ATIVAÇÃO DE TRANSMISSOR

Message

Depois de passados mais alguns dias da abertura do ticket para ativação de transmissor, receberemos email semelhante a este

Duas informações importantíssimas: 1- indicativo a ser usado no transmissor 2- Authkey – sequência secreta <u>necessária para configurar o</u> hotspot

#### GUARDE BEM ESSE EMAIL!!!

#### Previous | Next > | « Back to DAPnet Reply Reply All Forward... ▼ Print Delete Spam Move to... ▼ More Actions... ▼ From: DAPNET Support <support@hampager.de> [Add to Address Book] To: Colin Buckup <n5gg@arrl.net> Subject: Re: Requesting a new Transmitter in Lewisville, TX [#769608] Date: Aug 5, 2018 11:43 AM Dear Colin Buckup, Dear Colin Buckup, we are happy that there is a new DAPNET transmitter on the network! The account for the transmitter has been created. Login data for UniPager is: SECRETA P/ PI-CTAD Callsign: n5gg SEQUEPUA AuthKev: The transmitter has been added to the following groups: all, us-all Active time slots are: All (Hotspot) Vy73 Johannes **DAPNET-Support-Team**

Your DAPNET Support Desk Team,

We hope this response has sufficiently answered your questions. If not, ple

Reply Reply All Forward... ▼ Print Delete Spam Move to... ▼ More Actions... ▼

### CONFIGURANDO O PI-STAR PARA POCSAG

Entrar no modo de configuração no pi-star

Na configuração do MMDVMHost ativar o modo POGSAG e clicar APPLY CHANGES

| MMDVMHost Configuration |                                                   |  |  |  |  |  |  |  |  |  |
|-------------------------|---------------------------------------------------|--|--|--|--|--|--|--|--|--|
| Setting                 | Value                                             |  |  |  |  |  |  |  |  |  |
| DMR Mode:               | RF Hangtime: 20 Net Hangtime: 20                  |  |  |  |  |  |  |  |  |  |
| D-Star Mode:            | RF Hangtime: 20 Net Hangtime: 20                  |  |  |  |  |  |  |  |  |  |
| YSF Mode:               | RF Hangtime: 20 Net Hangtime: 20                  |  |  |  |  |  |  |  |  |  |
| P25 Mode:               | RF Hangtime: 20 Net Hangtime: 20                  |  |  |  |  |  |  |  |  |  |
| NXDN Mode:              | RF Hangtime: 20 Net Hangtime: 20                  |  |  |  |  |  |  |  |  |  |
| YSF2DMR:                |                                                   |  |  |  |  |  |  |  |  |  |
| YSF2NXDN:               |                                                   |  |  |  |  |  |  |  |  |  |
| YSF2P25:                |                                                   |  |  |  |  |  |  |  |  |  |
| DMR2YSF:                | Uses 7 prefix on DMRGateway                       |  |  |  |  |  |  |  |  |  |
| DMR2NXDN:               | Uses 7 prefix on DMRGateway                       |  |  |  |  |  |  |  |  |  |
| POCSAG:                 | POSSAG Paging Features                            |  |  |  |  |  |  |  |  |  |
| MMDVM Display Type:     | None VPort /dev/ttyAMA0 V Nextion Layout: G4KLX V |  |  |  |  |  |  |  |  |  |
| Apply Changes           |                                                   |  |  |  |  |  |  |  |  |  |

### CONFIGURANDO O PI-STAR PARA POCSAG - 2

Após aplicar as mudanças da página anterior, preencher os dados necessários para a <mark>POCSAG configuration Servidor</mark>: Escolher o de Aachen como mostra o exemplo <mark>Indicativo</mark>: É o indicativo do TRANSMISSOR recebido via email da DAPNET <mark>QRG</mark>: Cuidado para não errar na digitação... 439.987.500 Hz é a frequência mundial em UHF da rede

#### DAPNET

Authkey: Aqui vai a sequência secreta recebida via email. Como é uma sequência complicada é aconselhável o copy-paste do email e não a digitação individual de caracteres. Se esta sequência estiver errada o transmissor NÃO será aceito pela rede DAPNET.

Confirmar as mudanças

| POCSAG Configuration    |                             |  |  |  |  |  |  |  |  |
|-------------------------|-----------------------------|--|--|--|--|--|--|--|--|
| Setting                 | Value                       |  |  |  |  |  |  |  |  |
| POCSAG Server:          | dapnet.afu.rwth-aachen.de 🔻 |  |  |  |  |  |  |  |  |
| POCSAG Node Callsign:   | N5GG                        |  |  |  |  |  |  |  |  |
| POCSAG Radio Frequency: | 439.987.500                 |  |  |  |  |  |  |  |  |
| DAPNET AuthKey:         |                             |  |  |  |  |  |  |  |  |
| POCSAG Whitelist:       |                             |  |  |  |  |  |  |  |  |
|                         | Apply Changes               |  |  |  |  |  |  |  |  |

### CONFIGURANDO O PI-STAR PARA POCSAG - 3

#### Entrar no modo EXPERT do pi-star

#### Selecionar DAPNET API

Esta configuração se faz necessária para poder se utilizar a linha de comando no terminal do pi-star para redigir e enviar mensagens aos pagers.

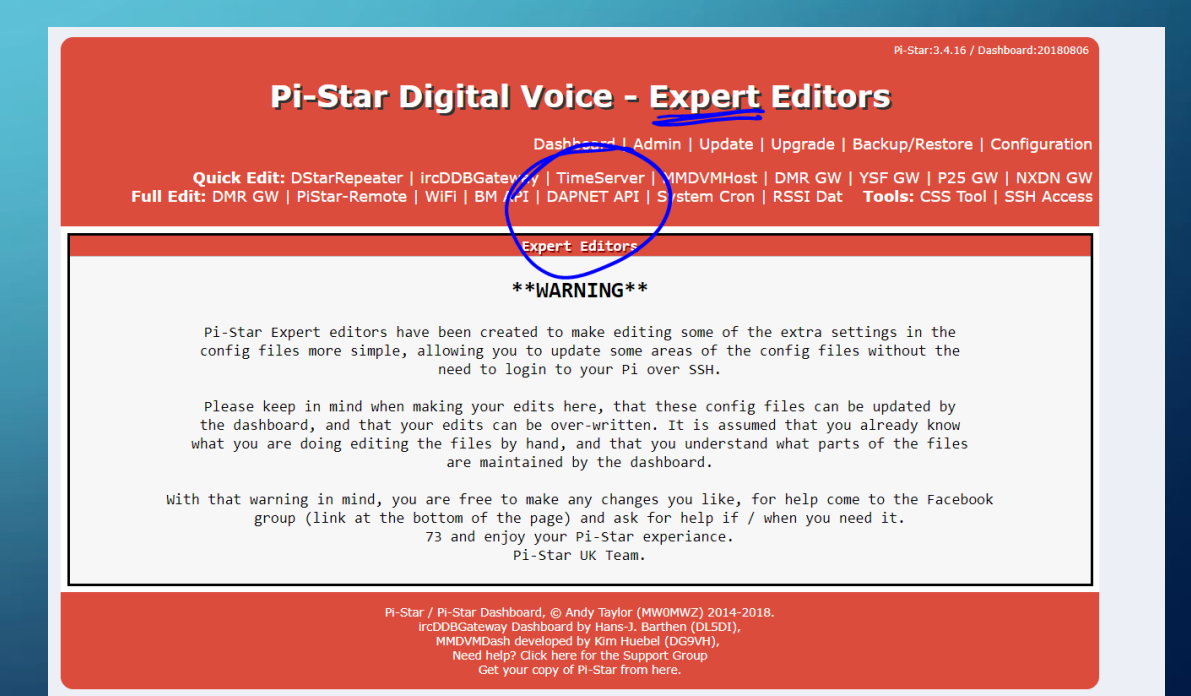

### CONFIGURANDO O PI-STAR PARA POCSAG - 4

#### Na tela da <mark>DAPNET API</mark>

preencher:

USER: seu login na rede DAPNET recebido no primeiro email do ticket de pedido de conta

PASS: Sua senha de acesso que você escolheu para a rede DAPNET TRXAREA: area para envio dos mensagens de page. Digitar all Efetivar mudanças **Pi-Star Digital Voice - Expert Editors** 

Dashboard | Admin | Update | Upgrade | Backup/Restore | Configuration

Pi-Star: 3.4.16 / Dashboard: 20180806

Quick Edit: DStarRepeater | ircDDBGateway | TimeServer | MMDVMHost | DMR GW | YSF GW | P25 GW | NXDN GW Full Edit: DMR GW | PiStar-Remote | WiFi | BM API | DAPNET API | System Cron | RSSI Dat Tools: CSS Tool | SSH Access

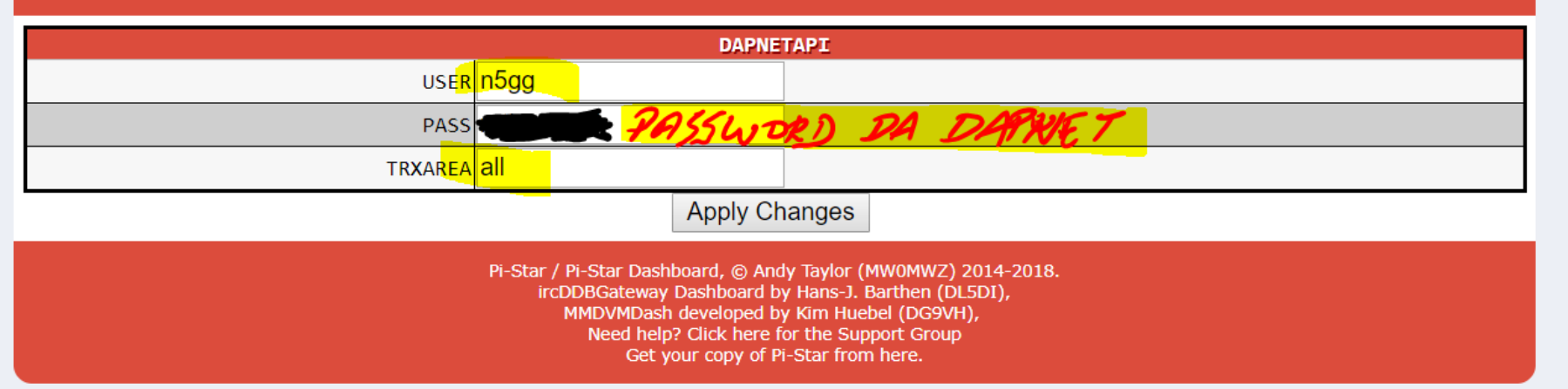

### ENVIANDO MENSAGENS AOS PAGERS

- Nas páginas seguintes seguem exemplos de envio de mensagem ao pager usando os seguintes métodos:
  - Uso da página web da DAPNET
  - Uso de mensagens SMS nos rádios DMR
  - Uso da linha de comando no hotspot pi-star
  - Uso do aplicativo android DAPNET

### EXEMPLO 1

• Uso da página web da DAPNET

### TESTANDO ENVIO DE MENSAGEM VIA DAPNET WEB

Na página principal selecionar CALLS

À direita selecionar NEW CALL

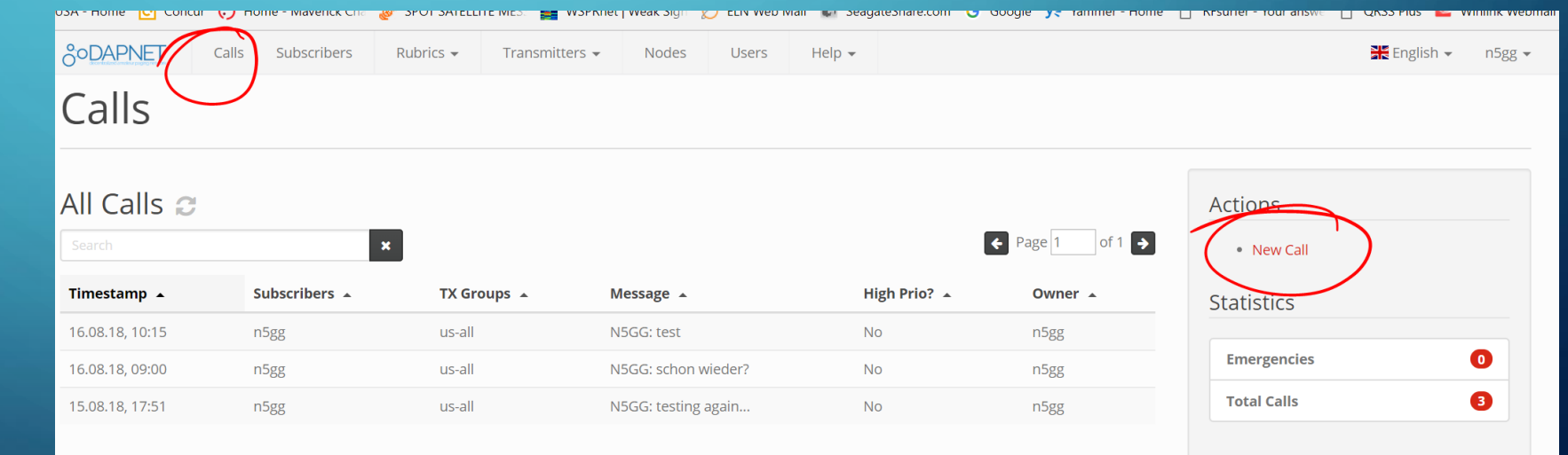

#### Information

Calls are a personal paging transmission to individual receivers.

### CRIANDO A MENSAGEM

No campo MESSAGE digitar a mensagem a transmitir, limite de 80 caracteres. Notar que o sistema coloca automaticamente o indicativo de quem está digitando a mensagem no início da mesma, para que o receptor saiba quem a gerou.

Em <mark>SUBSCRIBERS</mark> digitar para quem vai a mensagem, nesse exemplo vai para mim mesmo

Em TX GROUPS selecionar a área. Nesse exemplo essa mensagem estará sendo transmitida POR TODOS OS TRANSMISSORES DO MUNDO da rede... um exagero. Se a área destino é conhecida, selecionar do dropdown. Enviar com SUBMIT

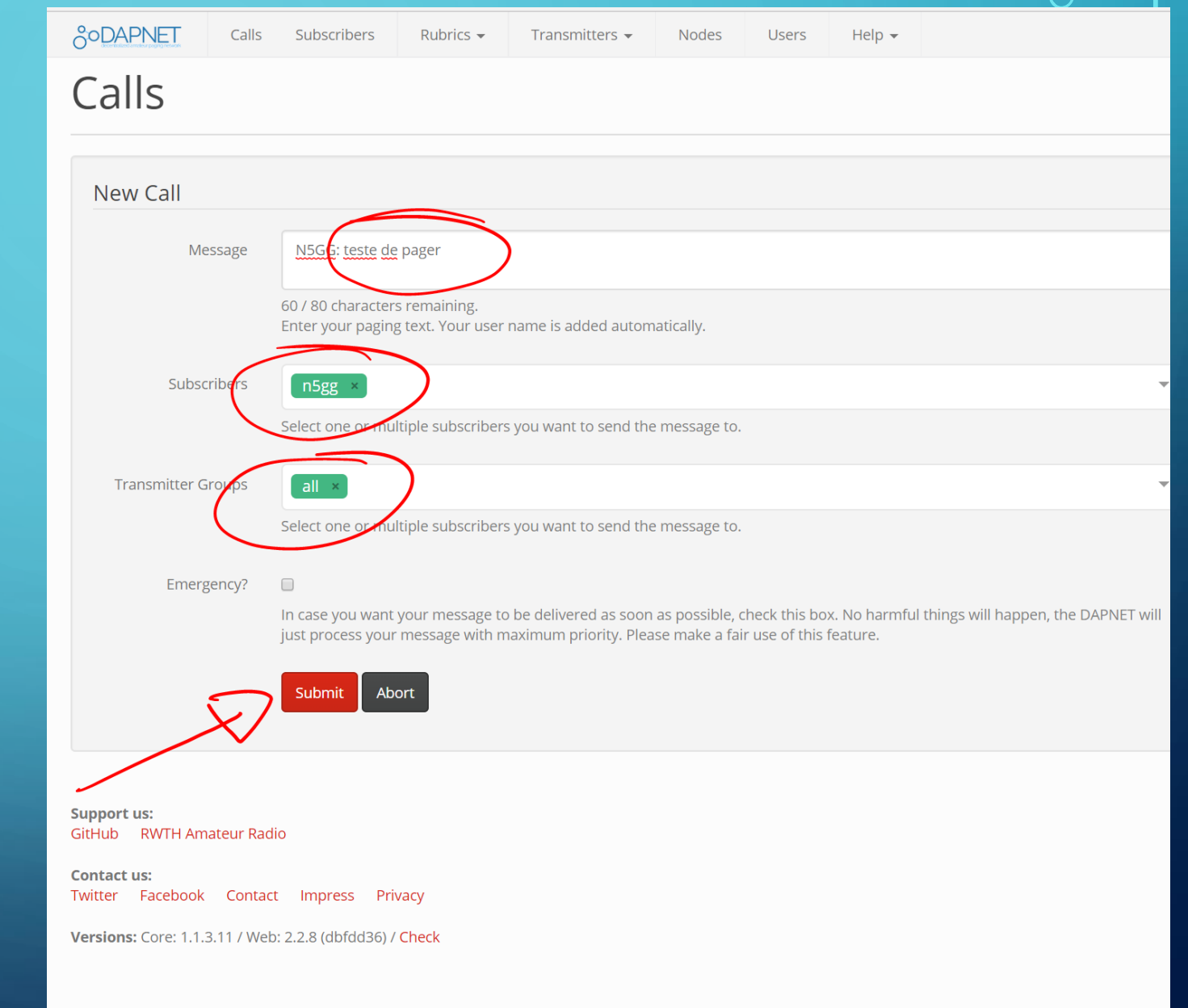

### SE TUDO DEU CERTO...

Alguns segundos depois do envio da mensagem da web para os servidores da DAPNET na Alemanha, o pager irá vibrar e a sua primeira mensagem estará no display de seu pager!

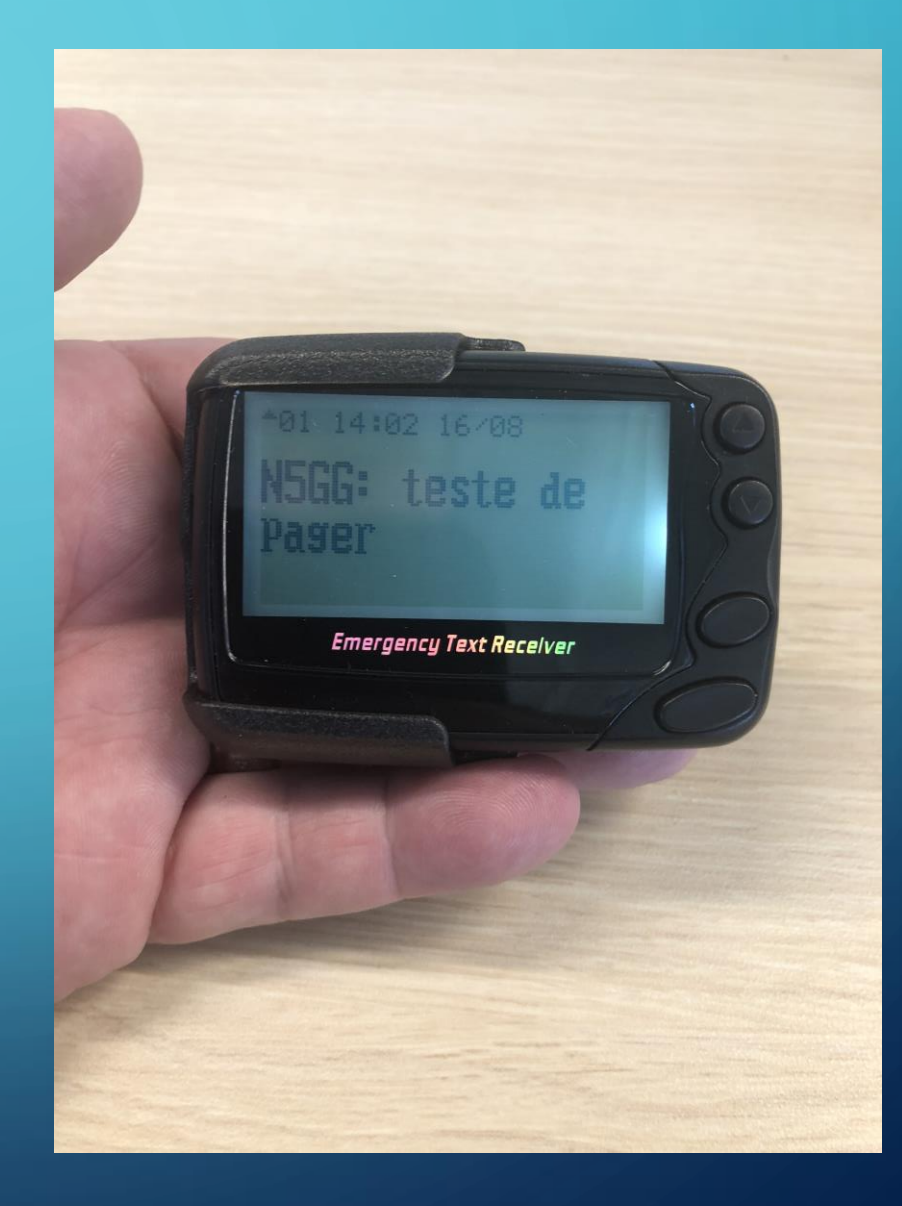

### EXEMPLO 2

• Uso de mensagens SMS nos rádios DMR

### ENVIANDO MENSAGEM VIA DMR SMS

- Agora que comprovamos o funcionamento, podemos experimentar enviar mensagens para o pager por outras vias.
- Neste próximo exemplo vamos usar um HT DMR operando na rede Brandmeister e vamos criar uma mensagem no modo SMS do HT.
- O primeiro passo necessário é criarmos um contato tipo PRIVATE para o TG 262994, que é o link entre a rede DMR Brandmeister e a DAPNET. O nome desse contato pode ser qualquer um, por exemplo POCSAG MSG.

### CRIANDO UMA MENSAGEM SMS PARA O PAGER

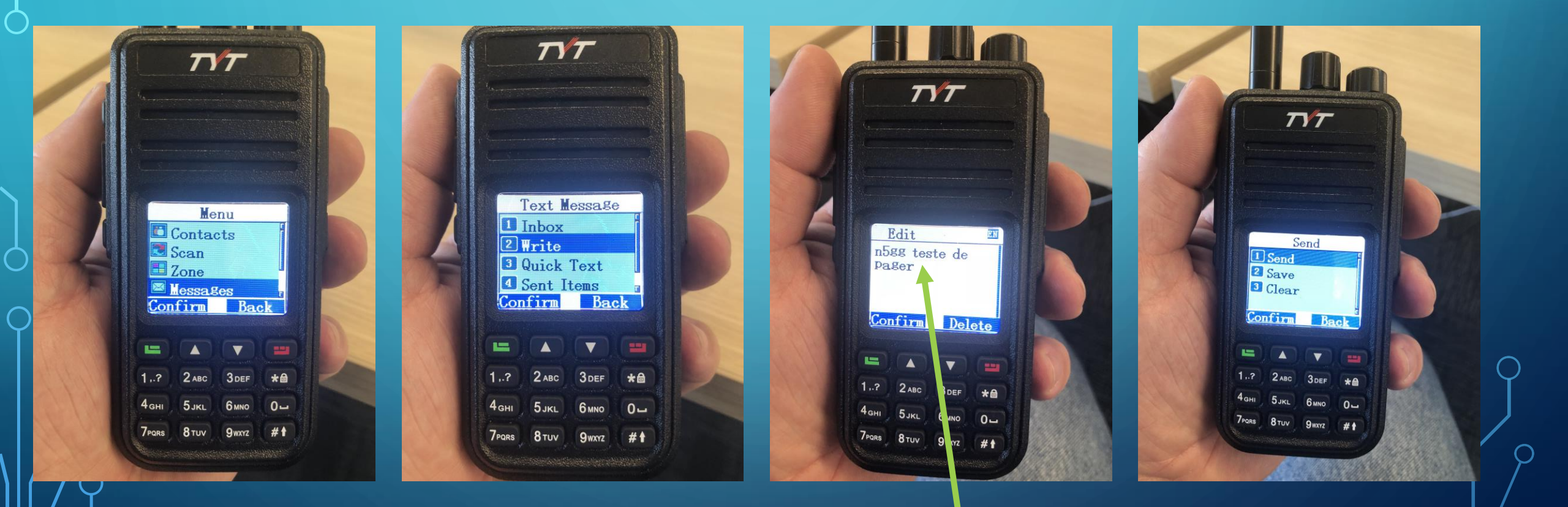

Notar o formato da mensagemSMS: indicativoDeDestino textoDaMensagem

### ENVIANDO A MENSAGEM AO TG 262994

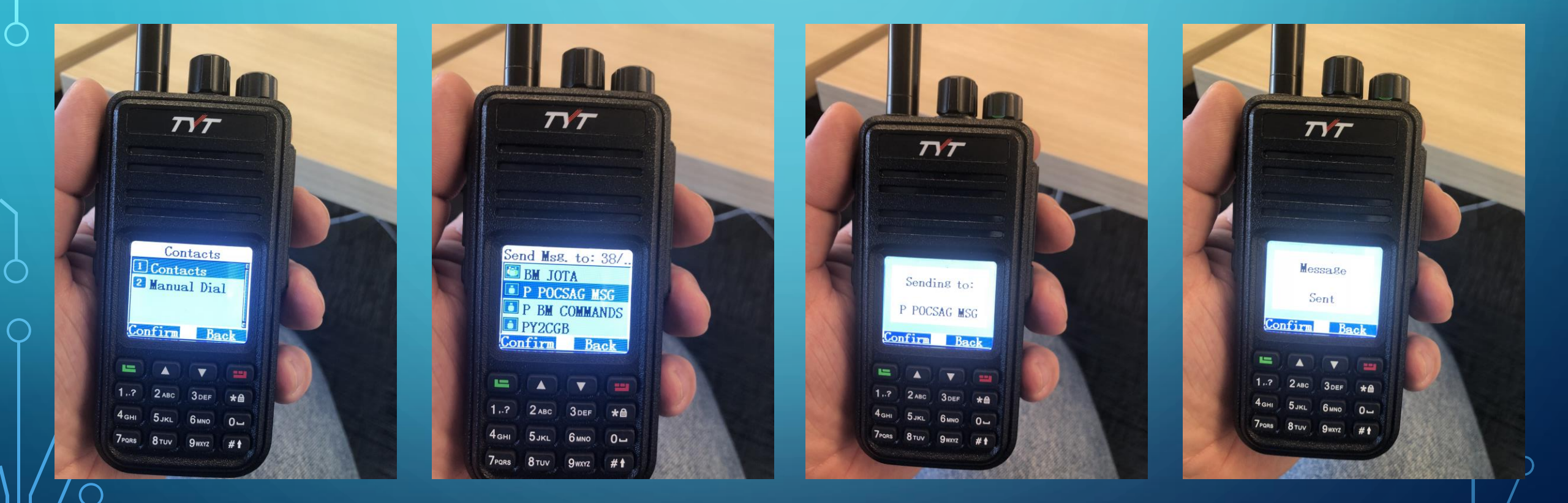

### SE TUDO DEU CERTO...

Alguns segundos depois do envio da mensagem DMR SMS pela rede Brandmeister ao TG 262994 a mesma é direcionanda para os servidores da DAPNET na Alemanha que irá distribuí-la aos transmissores locais a nível mundial, o pager irá receber a transmissão e vibrar e a sua mensagem aparecerá no display do mesmo!

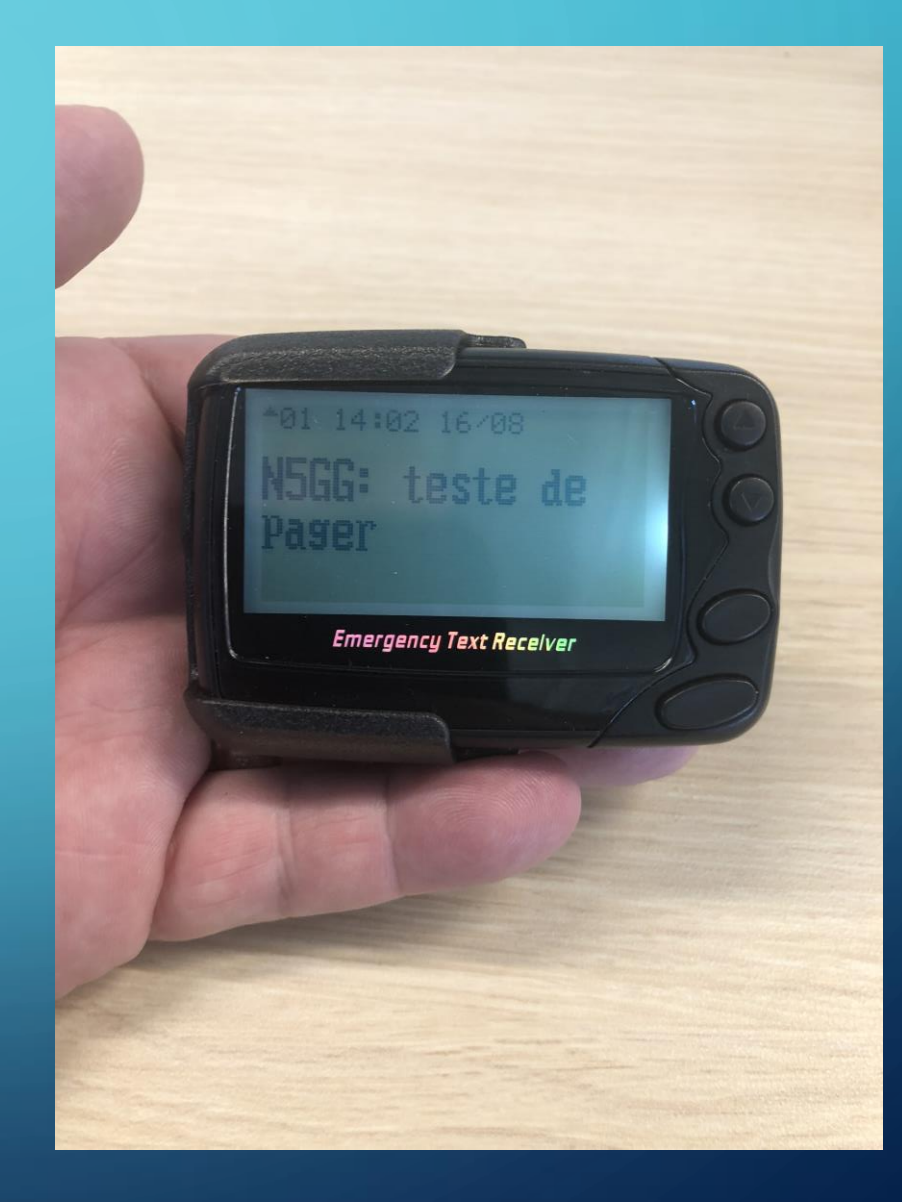

### EXEMPLO 3

• Uso da linha de comando no hotspot pi-star

### ENVIANDO A MENSAGEM VIA LINHA DE COMANDO NO PI-STAR

Entrar no modo terminal do hotspot pi-star via SSH (login com nome e senha do hotspot)

Digitar a linha de comando conforme exemplo abaixo, com atenção ao detalhe de endereçamento, nesse exemplo a mensagem está sendo direcionada a N5GG e a mensagem em si se encontra na parte de "texto"

Ao pressionar <mark>ENTER</mark> a mensagem será enviada via a <mark>DAPNET API</mark> (configurada anteriormente no pi-star) aos nodes da DAPNET na Alemanha e distribuida aos transmissores locais para envio aos pagers

|   | File         | Edit         | Setup            | Control                            | Window      | Help             |      |        |    |        |
|---|--------------|--------------|------------------|------------------------------------|-------------|------------------|------|--------|----|--------|
|   | pi—s<br>pi—s | tare<br>tare | pi—sta<br>pi—sta | 1 <b>2(74)</b><br>1 <b>2(74)</b>   | <b>*</b> \$ |                  |      |        |    |        |
|   | pi—s<br>pi—s | tare         | pi-sta<br>pi-sta | 1 <b>r2(rw)</b><br>1 <b>r2(rw)</b> |             |                  |      |        |    |        |
|   | p1—s<br>pi—s | tare<br>tare | pi—sta<br>pi—sta | 172(74)<br>172(74)                 | °\$ sudo    | pistar-dapnetapi | n5gg | "teste | de | pager" |
| 1 |              |              |                  |                                    |             |                  |      |        |    |        |

### SE TUDO DEU CERTO...

Alguns segundos depois do envio da mensagem pela linha de commando no pi-star diretamente aos nodes da rede DAPNET na Alemanha, o pager irá vibrar e a sua mensagem aparecerá no display!

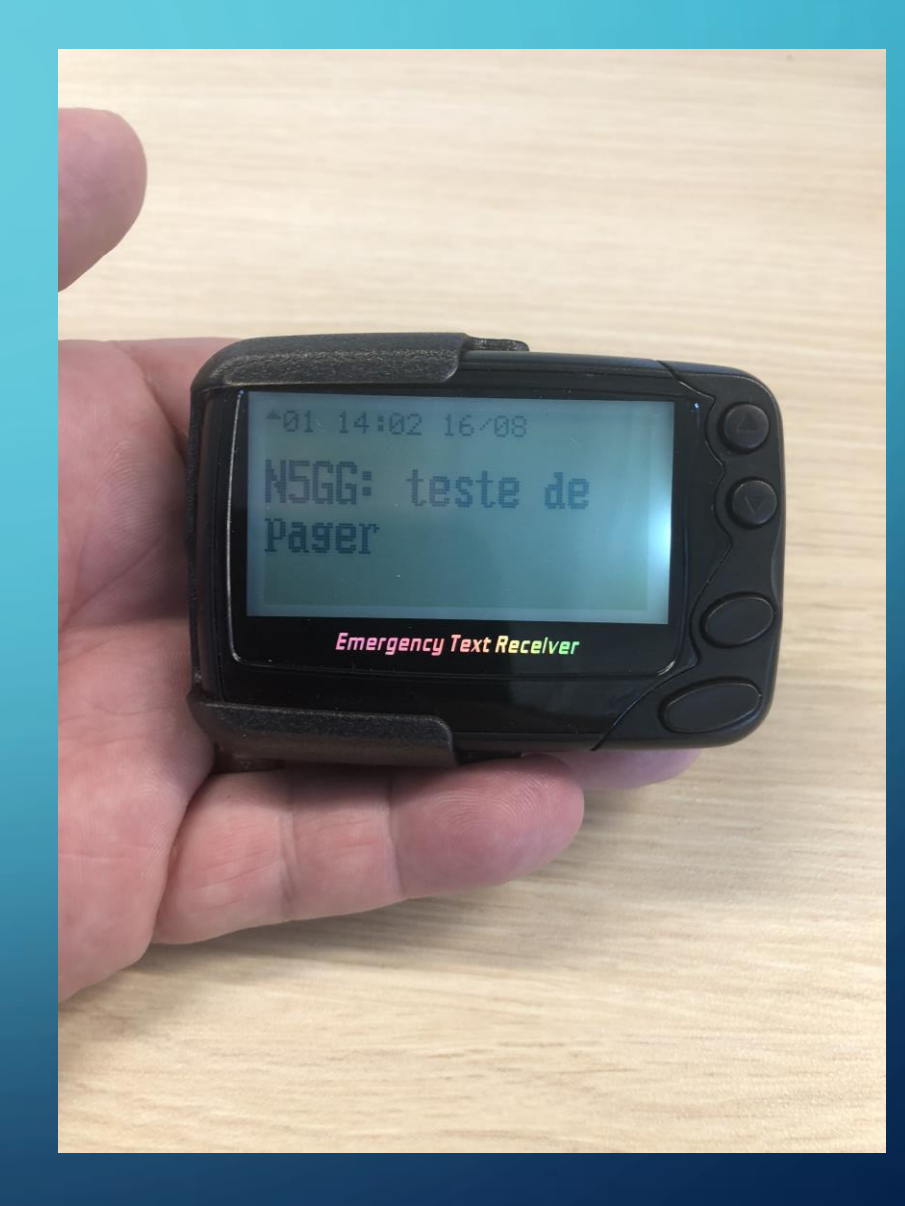

كر

### EXEMPLO 4

• Uso do aplicativo android DAPNET

### ENVIANDO A MENSAGEM VIA APLICATIVO ANDROID DAPNET

No seu dispositivo android baixar o aplicativo DAPNET

Fazer login com suas credenciais de usuário e senha da rede DAPNET

Selecionar o ENVELOPE no canto inferior direito para enviar mensagem

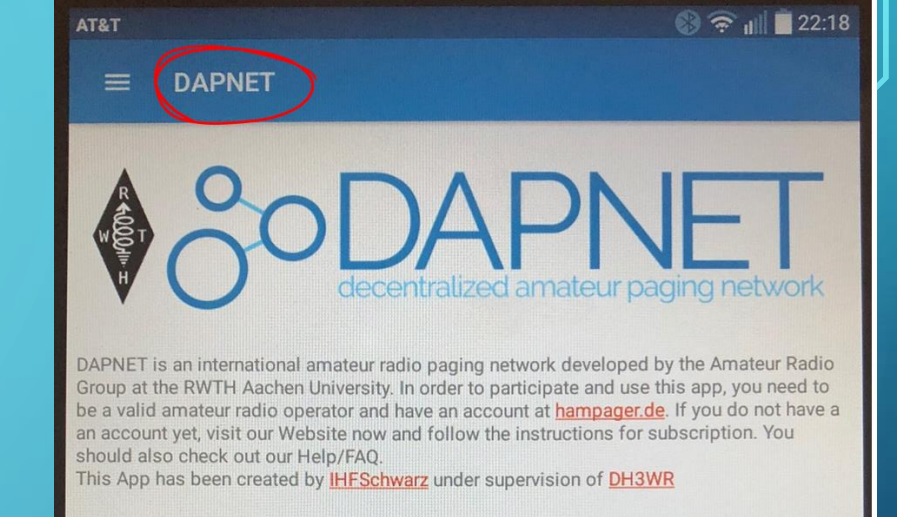

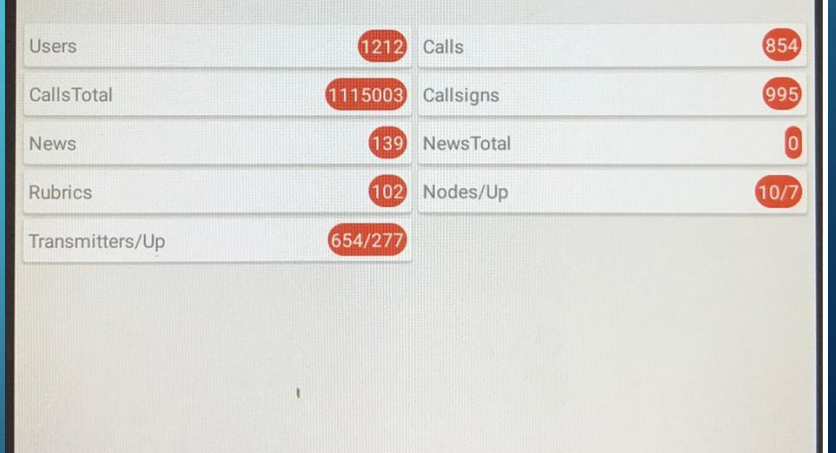

 $\leq$ 

### ENVIANDO A MENSAGEM

Digitar a mensagem no campo MESSAGE, notar que o sistema já digita o indicativo do gerador da mensagem, que será mostrado no pager para permitir ao receptor saber quem enviou.

Digitar o indicativo do RECEPTOR da mensagem, notar que o sistema lista apenas os indicativos que fazem parte da rede DAPNET

Digitar o grupo de transmissores a ativar, nesse exemplo ALL

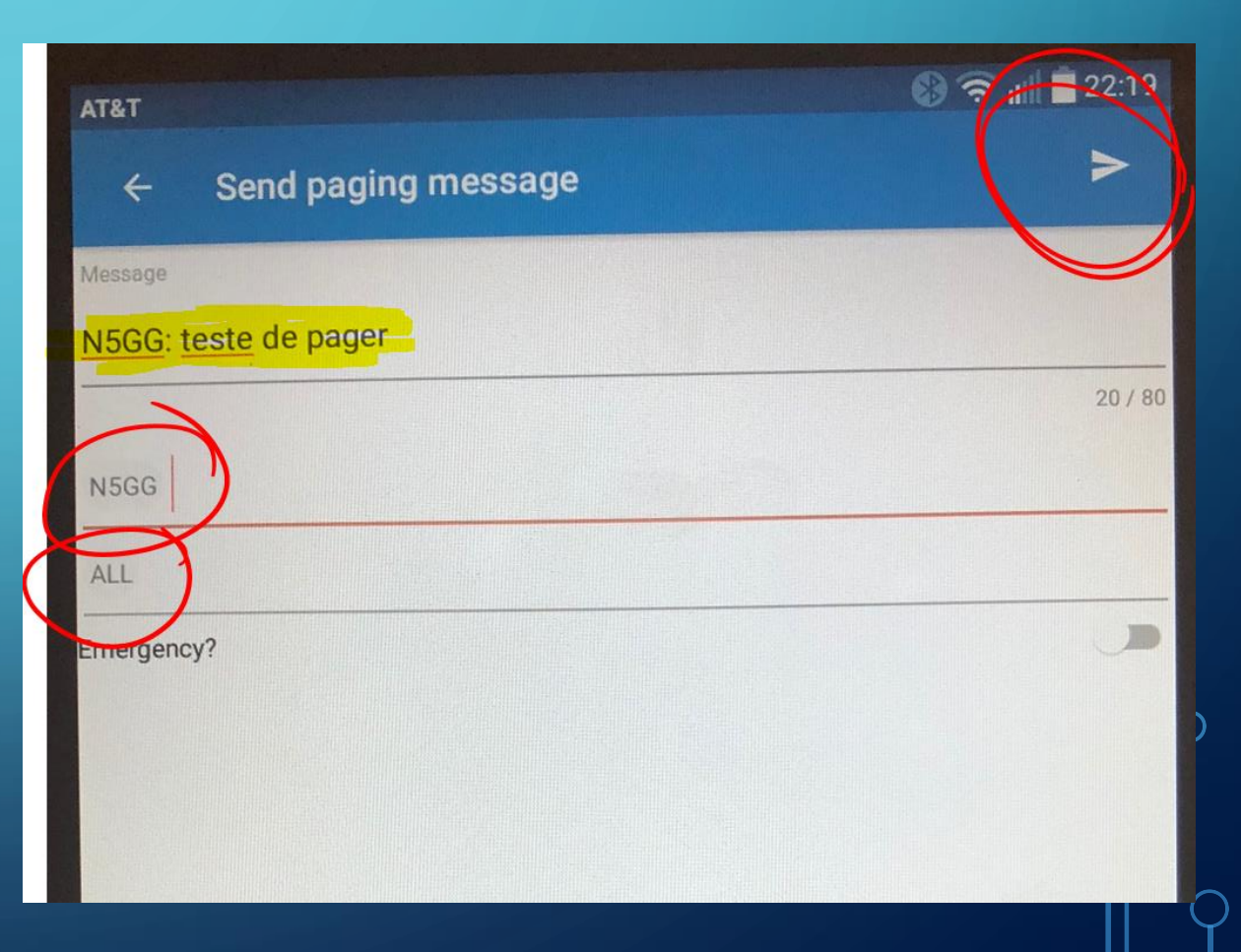

### SE TUDO DEU CERTO...

Alguns segundos depois do envio da mensagem pelo aplicativo DAPNET diretamente aos nodes da rede DAPNET na Alemanha, o pager irá vibrar e a sua mensagem aparecerá no display!

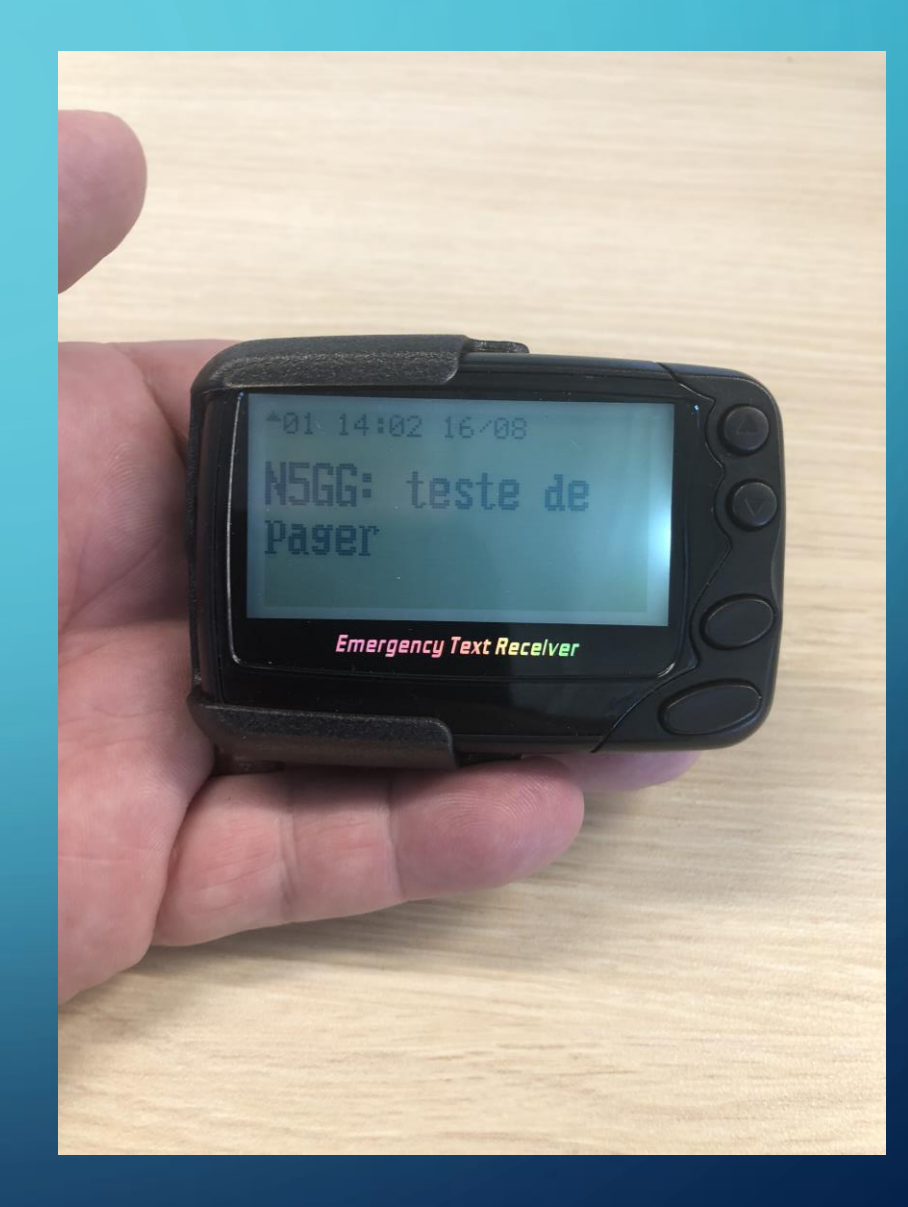

### PARA FINALIZAR...

- Este foi um pequeno tutorial para mostrar como uma tecnologia antiga ainda pode ser bem utilizada pela comunidade radioamadirística.
- Todas as configurações que abordamos focaram mais no uso de equipamento pessoal tipo hotspot pi-star.
- Não devemos esquecer que seria ótimo para o crescimento da rede de pagers se implementássemos também soluções de larga cobertura, instalando rádios de maior potência e antenas em torres altas. Assim teríamos os verdadeiros ganhos numa rede de ampla cobertura.

73 de Colin N5GG/PY2CGB